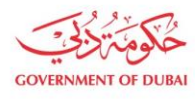

هيئة كهرباء ومياه دبي Dubai Electricity&Water Authority

# Supplier User Management

USER MANUAL

©2021 DUBAI ELECTRICITY AND WATER AUTHORITY.

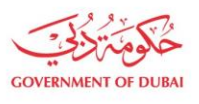

هيئة كهرباء ومياه دبي Dubai Electricity&Water Authority

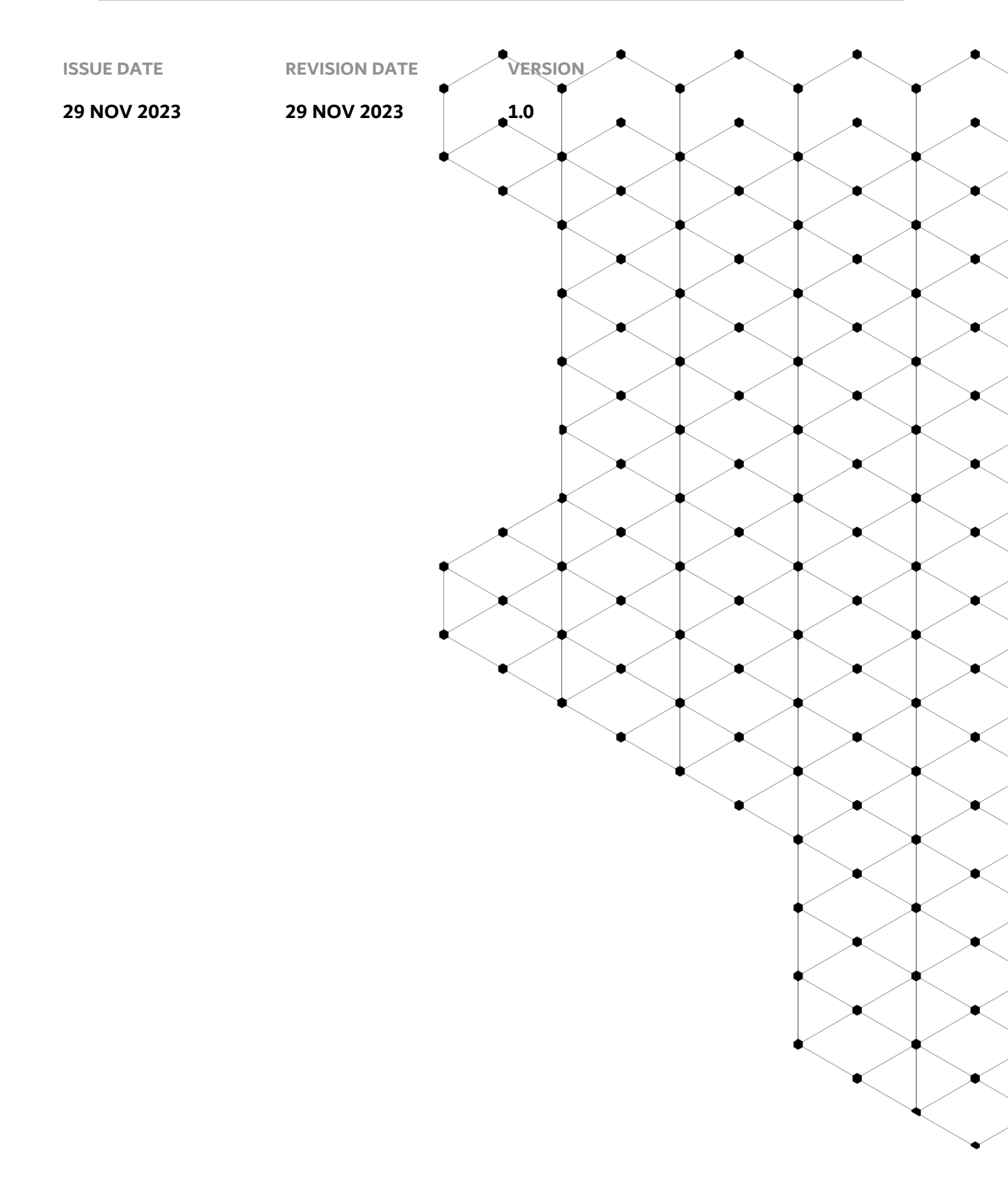

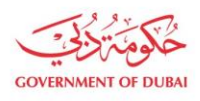

# Overview

The aim of this Tutorial is to learn the Manage Users on supplier portal. This functionality allows us to display Existing Contact Person, you can Add New Contact Person / New User, Block / Unblock Exiting Contact Person, Resetting Existing User Password And Add And Remove Role For User.

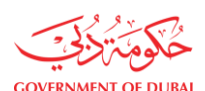

#### **1.1 Service features**

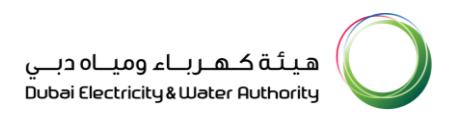

- 1. Dewa Website Navigation
- 2. Display Existing Contact Person and Customer Contact Person
- 3. Adding New Contact Person
- 4. Add / Remove Role for User
- 5. Adding New User ID to existing Contact Person
- 6. Block / Unblock existing Contact Person
- 7. Reset Existing User Password

# **1.2 How to request**

#### 1.2.1 DEWA Website Navigation And Supplier Login

# User can use <u>https://www.dewa.gov.ae/en/supplier</u> to access the DEWA WEBSITE. You can Bookmark this

# page for future use.

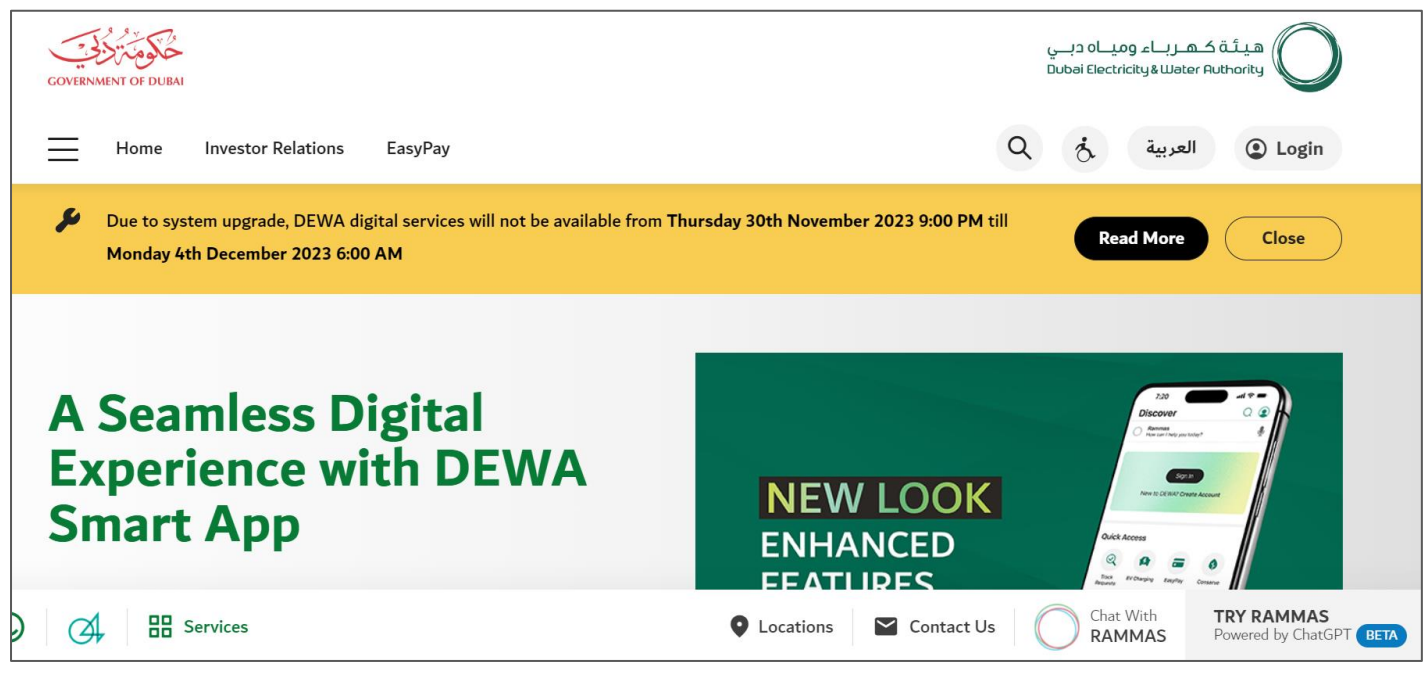

| GOVERNMENT OF DUBAI                                 |                   |                                          |                     | ہیئة کہرباء ومیاہ دبي<br>Dubai Electricity&Water Authority |
|-----------------------------------------------------|-------------------|------------------------------------------|---------------------|------------------------------------------------------------|
| GOVERNMENT OF DUBAI                                 |                   |                                          |                     | هيئة كهرباء ومياه دبي<br>Dubei Electricity&Water Authority |
|                                                     |                   |                                          |                     |                                                            |
| Consumer                                            | Builder           | Partner                                  | Supplier            | Student                                                    |
|                                                     |                   |                                          |                     |                                                            |
| Trending Services                                   | S S               | upply Management                         |                     | Consumption Management                                     |
| → Bill Payment                                      | $\rightarrow$ R   | equest for Activation of Electricity/Wai | ter $\rightarrow$ S | mart Living NEW                                            |
| → Request for Activation of Electricit<br>(Move-in) | y/Water (N<br>→ R | Move-in)<br>equest for Deactivation of   | → R<br>E            | equest for Consumption Verification -<br>lectricity/Water  |
| → Attending Technical Notifications -               | - E               | lectricity/Water (Move-out)              | $\rightarrow$ c     | Compare Multiple Accounts                                  |

User Action: Scroll down and click on Supplier to access the supplier portal.

| GOVERNMENT OF DUBAI                    |                                                  | هيئة كهرباء ومياه دبـي<br>Dubai Electricity&Water Authority                                                                      |
|----------------------------------------|--------------------------------------------------|----------------------------------------------------------------------------------------------------|
|                                        |                                                  |                                                                                                    |
| Main Services                          | Support Services                                 | හිළ Useful Links & Guides                                                                                                    |
| → Register New Vendor                  | → Submission of Generation Projects<br>Documents | → Frequently Asked Questions & Tutorial<br>Videos                                                                                |
| Procurement                            | → Suggestions & Complaints                       | ightarrow New Vendor Registration Guide                                                                                          |
| → RFx & Auction                        |                                                  | → Update Vendor Profile Guide                                                                                                    |
| ightarrow Purchase Order Collaboration |                                                  | <ul> <li>→ Suppliers code of Conduct &amp; Ethics</li> <li>→ RFX &amp; Quotation Submission for<br/>Contracts Section</li> </ul> |
|                                        |                                                  | → RFX & Quotation Submission for Local<br>Purchase Section                                                                       |

User Action: Scroll down and Click on Register New Vendor Service to register new vendor

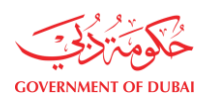

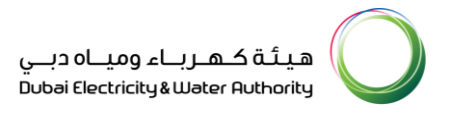

| Home Contact Us |                            | Q & Degin |
|-----------------|----------------------------|-----------|
| Welcome to DEWA |                            |           |
| lam             | Supplier Login             |           |
| Consumer        | Username                   |           |
| Builder         | 224476                     |           |
| Supplier        | Password                   |           |
| Job Seeker      |                            |           |
| Government      | Forgot Password?           |           |
|                 | Remember me                |           |
|                 | Login OR Create an Account |           |

User Action: Enter your user Log in Details and click on Login

#### 1.2.2 Display Existing Contact Person and Customer Contact Person

On clicking Manager Users tab you will find existing contact person and customer as per below screenshot.

| GOVERNMENT OF DUBAI                                                |                                                                                                    | هيئة كـهـرباء وميـاه دبـي<br>Dubai Electricity & Water Authority                                                                                          |
|--------------------------------------------------------------------|----------------------------------------------------------------------------------------------------|----------------------------------------------------------------------------------------------------|
| Home Contact Us                                                    | Q 👌 🔒 224476 LOGOUT                                                                                           |                                                                                                    |
| Dashboard Company Profile                                          | My Profile Manage Users                                                                                       |                                                                                                    |
| Main Services                                                      | Support Services                                                                                              | 🎲 Useful Tools Guides                                                                                                    |
| <ul> <li>→ Vendor Training</li> <li>→ Track Application</li> </ul> | <ul> <li>→ Submission of Generation Projects<br/>Documents</li> <li>→ Suggestions &amp; Complaints</li> </ul> | <ul> <li>→ Supplier FAQ's</li> <li>→ New Vendor Registration Guide</li> <li>→ Update Vendor Profile</li> </ul>                                            |
| Services                                                           |                                                                                                    | <ul> <li>Update Vendor Bank Details</li> <li>REv and Quotation submission for</li> <li>Locations</li> <li>Contact Us</li> <li>Chat With RAMMAS</li> </ul> |

User Action: You can click on the Manage Users tab.

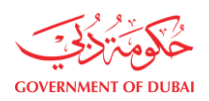

| Dashboard    | d Com                       | pany Profile                        | My Profile                | Manage Users                       |                       |             |             |
|--------------|-----------------------------|-------------------------------------|---------------------------|------------------------------------|-----------------------|-------------|-------------|
|              |                             | The Manage Use                      | ers tab allows you to imp | ort or add a user, assign users to | a Team, or change a u | ser's role. |             |
| Search Users | Q                           | Last Active<br>All<br>Status<br>All | ~                         | Role<br>All                        | ~                     | Add New Con | tact Person |
|              | Contact Perso               | on / User ID                        | Linked Users              | Last Active                        | Role                  | Status      | Action      |
| ⊕ C          | CHANTAL OLIV<br>CHANTAL@HII | /E<br>DALCO.COM                     | 2                         | Nov 28, 2023, 7:52:31 AM           |                       | Active      | 000         |
| († R         | Rashid Khan<br>RASHID@HINI  | DALCO.COM                           | 2                         |                                    |                       | Active      | 000         |
| ⊕ <b>R</b>   | Rehman Ali<br>REHMAN@ALI    | .COM                                | 1                         |                                    |                       | Active      | 000         |
| ⊕ <b>A</b>   | AW AS<br>ASD@GOV.AE         |                                     | 2                         |                                    |                       | Active      | 000         |
| ⊕ A          | ASD AS<br>AS@GOV.AE         |                                     | 1                         |                                    |                       | Active      | 000         |

**User Action:** Click on existing Contact Person button to check existing users.

|              |                           |                    | Ν                            | 1anage Users                         |                                  |            |               |
|--------------|---------------------------|--------------------|------------------------------|--------------------------------------|----------------------------------|------------|---------------|
|              |                           | The Manage U       | Jsers tab allows you to impo | ort or add a user, assign users to a | a Team, or change a user's role. |            |               |
|              |                           | Last Active        |                              | Role                                 |                                  |            |               |
| Search Users | Q                         | All                | ~                            | All                                  | ~                                | Add New Co | ontact Person |
|              |                           | Status             |                              |                                      |                                  |            |               |
|              |                           | All                | $\sim$                       |                                      |                                  |            |               |
|              | Contact Per               | son / User ID      | Linked Users                 | Last Active                          | Role                             | Status     | Action        |
| ⊖C           | CHANTAL OL                | IVE<br>HIDALCO.COM | 2                            | Nov 28, 2023, 7:52:31 AM             |                                  | Active     | 000           |
| 2            | 224476_42                 |                    |                              |                                      | PROCUREMENT, BIDDER, GIS         | Active     | 000           |
| 2            | 224476_43                 |                    |                              |                                      | BIDDER                           | Active     | 000           |
| ⊕ R          | Rashid Khan<br>RASHID@HII | NDALCO.COM         | 2                            |                                      |                                  | Active     | 000           |
| ⊕ <b>R</b>   | Rehman Ali<br>REHMAN@A    | LI.COM             | 1                            |                                      |                                  | Active     | 000           |

User Action: User can check Existing Users now

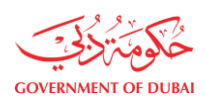

# 1.2.3 Adding New Contact Person

After Log in to vendor, on clicking Manager User tab you will find existing contact person and customer.

| Home Contact Us                                                                             |                                                                                                    | Q & LOGOUT                                                                                                    |
|---------------------------------------------------------------------------------------------|----------------------------------------------------------------------------------------------------|----------------------------------------------------------------------------------------------------|
| Dashboard Company Profile                                                                   | My Profile Manage Users                                                                                                    |                                                                                                    |
| <ul> <li>✓ Main Services</li> <li>→ Vendor Training</li> <li>→ Track Application</li> </ul> | <ul> <li>Support Services</li> <li>→ Submission of Generation Projects<br/>Documents</li> <li>→ Suggestions &amp; Complaints</li> </ul> | <ul> <li>➢ Useful Tools Guides</li> <li>→ Supplier FAQ's</li> <li>→ New Vendor Registration Guide</li> <li>→ Update Vendor Profile</li> </ul>                       |
| Services                                                                                    |                                                                                                    | <ul> <li>→ Update Vendor Bank Details</li> <li>→ REv and Quotation submission for</li> <li>● Locations</li> <li>■ Contact Us</li> <li>● Chat With RAMMAS</li> </ul> |

User Action: You can click on Manage Users tab.

#### 1.2.3.1 Add Contact Person With Emirates ID

|              |                              | The Manage Users                    | K tab allows you to impo | Ianage Users<br>rt or add a user, assign us | sers to a Team, or change a usi | er's role. |               |
|--------------|------------------------------|-------------------------------------|--------------------------|---------------------------------------------|---------------------------------|------------|---------------|
| Şearch Users | Q                            | Last Active<br>All<br>Status<br>All | ~<br>~                   | Role<br>All                                 | ~                               | Add New Co | ontact Person |
| c            | Contact Persor               | n / User ID                         | Linked Users             | Last Active                                 | Role                            | Status     | Action        |
| ⊕ <b>с</b>   | CHANTAL OLIVE<br>CHANTAL@HID | E<br>ALCO.COM                       | 2                        | Nov 28, 2023, 7:52:3                        | 1 AM                            | Active     | 000           |
|              | Rashid Khan<br>RASHID@HIND∂  | ALCO.COM                            | 2                        |                                             |                                 | Active     | 000           |
| ⊕ R R        | Rehman Ali<br>REHMAN@ALI.0   | COM                                 | 1                        |                                             |                                 | Active     | 000           |
| ⊕ A A        | W AS<br>\SD@GOV.AE           |                                     | 2                        |                                             |                                 | Active     | 000           |
| -            | CD 40                        |                                     |                          |                                             |                                 |            |               |

User Action: You can click on Add New Contact Person button to add new Contact Person.

| RNMENT OF DUBAI |                          |                     |                          |                  | اء وميــاہ دبــي<br>8 Dubai Electricity | هیئة کهرب<br>Water Authority |
|-----------------|--------------------------|---------------------|--------------------------|------------------|-----------------------------------------|------------------------------|
|                 |                          |                     | Ad                       | d Contact Person | ×                                       |                              |
|                 |                          | The Manage          | Do you have Emirates Id? | 10               | i us                                    | ier's role.                  |
| Search Users    | Q                        | All                 | Emirates ID              | Expiry Date      |                                         | Add New Contact Person       |
|                 |                          | Status<br>All       | 784197593258144          | 04/10/2030       |                                         |                              |
|                 | Contact Per              | son / User ID       | Search                   |                  |                                         | Status Action                |
| <b>+ C</b>      | CHANTAL OI<br>CHANTAL@I  | LIVE<br>HIDALCO.COM | First Name               | Last Name        |                                         | Active                       |
| + R             | Rashid Khan<br>RASHID@HI | NDALCO.COM          | Famail                   |                  |                                         | Active                       |
| • R             | Rehman Ali<br>REHMAN@A   | LI.COM              |                          |                  |                                         | Active                       |
| + A             | AW AS<br>ASD@GOV.4       | λE                  | Mobile Number            |                  |                                         | Active                       |
|                 |                          |                     | +971 🗸                   |                  |                                         | Active                       |

**User Action:** Enter Emirates ID and Expiry Date for Contact Person and click on **Search** button to fetch Contact Person data.

|            | Status<br>All                        | 784197593258144  | 04/10/2030  |   |        |            |
|------------|--------------------------------------|------------------|-------------|---|--------|------------|
|            | Contact Person / User ID             | Search           |             |   | Status | Action     |
| + C        | CHANTAL OLIVE<br>CHANTAL@HIDALCO.COM | First Name       | Last Name   | _ | Active | 000        |
| + R        | Rashid Khan<br>RASHID@HINDALCO.COM   | AL-AKABA         | EMAD-OL-DIN |   | Active | 000        |
| + R        | Rehman Ali<br>REHMAN@ALI.COM         | emad@smart.com   |             |   | Active | 000        |
| ⊕ <b>A</b> | AW AS<br>ASD@GOV.AE                  | Mobile Number    |             |   | Active | 000        |
| + A        | ASD AS<br>AS@GOV.AE                  | +971 V 57773772  | 28          |   | Active | 000        |
|            |                                      | (i) eg: 5XXXXXXX |             |   |        | 1 of 3 ← → |
|            |                                      | User Role        |             | ~ |        |            |

User Action: Add Contact Person Contact email address and Mobile Number.

User Action: Select User Role for Contact Person from user role list.

| GOVERNMENT OF DUBAI |                   | هيئة كهرباء ومياه دبي<br>Dubai Electricity&Water Authority |
|---------------------|-------------------|------------------------------------------------------------|
|                     | E-mail            |                                                            |
|                     | emad@smart.com    |                                                            |
|                     | Mobile Number     |                                                            |
|                     | +971 🗸 577737728  |                                                            |
|                     | (i) eg: 5XXXXXX   |                                                            |
|                     | User Role         |                                                            |
|                     | SITE CONSULTANT × | $\sim$                                                     |
|                     | ADMIN             |                                                            |
|                     | BIDDER            |                                                            |
|                     | GIS               |                                                            |
|                     | PROCUREMENT       |                                                            |
|                     | SITE CONSULTANT   |                                                            |

**User Action:** You can select single or multiple role for Contact Person. For example, **Site Consultant**. **Note -** GIS roll allow access to submit as is build drawing on supplier portal.

| E-mail                 |                                                                                                    |
|------------------------|----------------------------------------------------------------------------------------------------|
| emad@smart.com         |                                                                                                    |
| Mobile Number          |                                                                                                    |
| +971 🗸 577737728       |                                                                                                    |
| (i) eg: 5XXXXXXX       |                                                                                                    |
| User Role              |                                                                                                    |
| SITE CONSULTANT ×      |                                                                                                    |
| Designation            |                                                                                                    |
| GENERAL MANAGER $\sim$ |                                                                                                    |
|                        |                                                                                                    |
| Submit                 |                                                                                                    |
|                        | E-mail emad@smart.com  Mobile Number  +971  577737728  () eg: 5XXXXXX  User Role  SITE CONSULTANT ×  Designation  GENERAL MANAGER  Submit |

User Action: Select Designation for Contact Person from the list. For example, General Manager is Selected.User Action: Verify entered details and click on Submit button to add new Contact Person

| OVERNMENT OF DUBAI |                              | PIESUMAINA                               | LAN MAINE                  | ہیئة کہرباء ومیاہ دبے<br>Dubai Electricity&Water Authority |
|--------------------|------------------------------|------------------------------------------|----------------------------|------------------------------------------------------------|
| () (R)             | RASHID@HINDALCO.COM          | AL-ARABA                                 | EMAD-UL-DIN                | Active                                                     |
| • R                | Rehman Ali<br>REHMAN@ALI.COM |                                          |                            | Active                                                     |
|                    | AW AS<br>ASD@GOV.AE          | emad@                                    | Contact Person X           | Active                                                     |
| • <b>A</b>         | ASD AS<br>AS@GOV.AE          | Mobile N                                 |                            | Active                                                     |
|                    |                              | +971<br>i eg: 5:<br>UL-DIN?<br>User Role | want to add AL-ARABA EMAD- | 1 of 3 $\leftarrow$ $\rightarrow$                          |
|                    |                              | ADM Add                                  | Contact Person             |                                                            |
|                    |                              | GENEI<br>Letter from the Company         | Download Template          |                                                            |

User Action: Click on Add Contact Person button and you will get successful addition message.

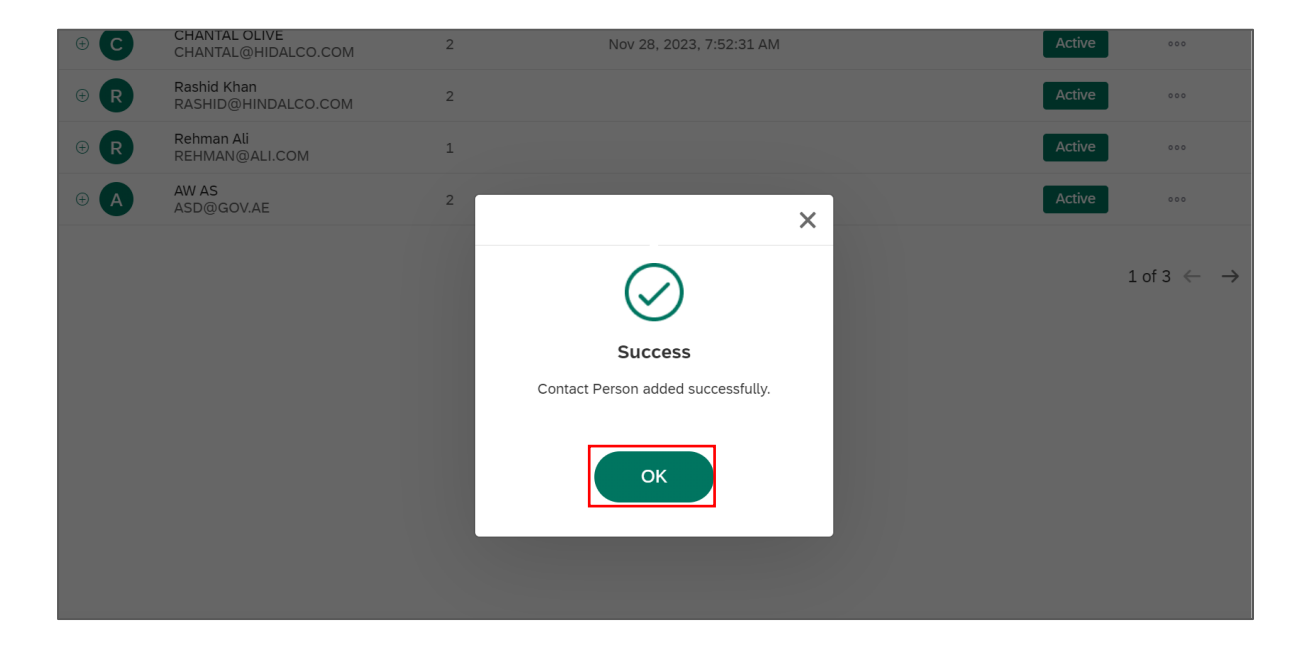

**User Action:** You will get successful addition message. Click on **ok** to confirm. Contact person will receive an email to set the password.

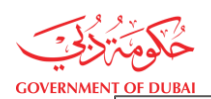

Manage Users

|                  |                               | Last Active     | ers tab allows you to impo | Role                     | ream, or change a use | ers role.  |               |
|------------------|-------------------------------|-----------------|----------------------------|--------------------------|-----------------------|------------|---------------|
| earch Users      | Q                             | All             | ~                          | All                      | $\sim$                | Add New Co | ontact Person |
|                  |                               | Status<br>All   | ~                          |                          |                       |            |               |
| 0                | Contact Person                | / User ID       | Linked Users               | Last Active              | Role                  | Status     | Action        |
| ⊕ A <sup>4</sup> | AL-ARABA EMAI<br>EMAD@SMART.  | D-UL-DIN<br>COM | 1                          |                          |                       | Active     | 000           |
| • C              | CHANTAL OLIVE<br>CHANTAL@HID/ | ALCO.COM        | 2                          | Nov 28, 2023, 7:52:31 AM |                       | Active     | 000           |
|                  | Rashid Khan<br>RASHID@HINDA   | ALCO.COM        | 2                          |                          |                       | Active     | 000           |
| B R F            | Rehman Ali                    | NOX             | 1                          |                          |                       | Active     | 000           |

User Action: Click on newly added contact person to check the created user id.

|              |                          |                       | Μ                            | 1anage Users                       |                               |             |              |
|--------------|--------------------------|-----------------------|------------------------------|------------------------------------|-------------------------------|-------------|--------------|
|              |                          | The Manage U          | Isers tab allows you to impo | ort or add a user, assign users to | a Team, or change a user's ro | le.         |              |
|              |                          | Last Active           |                              | Role                               |                               |             |              |
| Search Users | Q                        | All                   | ~                            | All                                | $\sim$                        | Add New Cor | ntact Person |
|              |                          | Status                |                              |                                    |                               |             |              |
|              |                          | All                   | ~                            |                                    |                               |             |              |
|              | Contact Per              | son / User ID         | Linked Users                 | Last Active                        | Role                          | Status      | Action       |
| ⊖ <b>A</b>   | AL-ARABA EI<br>EMAD@SMA  | MAD-UL-DIN<br>.RT.COM | 1                            |                                    |                               | Active      | 000          |
| 2            | 224476_44                |                       |                              |                                    | SITE CONSULTANT               | Active      | 000          |
| ÷ C          | CHANTAL OL<br>CHANTAL@F  | IVE<br>HDALCO.COM     | 2                            | Nov 28, 2023, 7:52:31 AM           |                               | Active      | 000          |
| ⊕ <b>R</b>   | Rashid Khan<br>RASHID@HI | NDALCO.COM            | 2                            |                                    |                               | Active      | 000          |
|              |                          |                       |                              |                                    |                               |             |              |

User Action: You can see that check user id 224476\_44 is created with Site Consultant role

#### 1.2.3.2 Add Contact Person Using Passport Details

|                     |                          |                    | N                           | lanage Users                         |                                |             |              |
|---------------------|--------------------------|--------------------|-----------------------------|--------------------------------------|--------------------------------|-------------|--------------|
|                     |                          | The Manage U       | sers tab allows you to impo | ort or add a user, assign users to a | a Team, or change a user's rol | e.          |              |
|                     |                          | Last Active        |                             | Role                                 |                                |             |              |
| Search Users        | Q                        | All                | ~                           | All                                  | ~                              | Add New Cor | ntact Person |
|                     |                          | Status             |                             |                                      |                                |             |              |
|                     |                          | All                | ~                           |                                      |                                |             |              |
| Co                  | ntact Perso              | on / User ID       | Linked Users                | Last Active                          | Role                           | Status      | Action       |
|                     | ARABA EM                 | AD-UL-DIN<br>T.COM | 1                           |                                      |                                | Active      | 000          |
| 2 224               | 4476_44                  |                    |                             |                                      | SITE CONSULTANT                | Active      | 000          |
| ⊕ <b>С</b> СН СН СН | IANTAL OLIV<br>IANTAL@HI | /E<br>DALCO.COM    | 2                           | Nov 28, 2023, 7:52:31 AM             |                                | Active      | 000          |
| R     Rat     RA    | shid Khan<br>SHID@HIN    | DALCO.COM          | 2                           |                                      |                                | Active      | 000          |

User Action: Click on Add New Contact Person

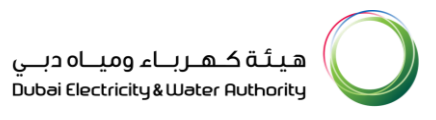

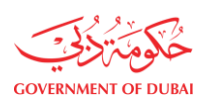

|              | The Manage L                           | Jsers tab allows you to import or add a us | er, assign users to a Team, or ch | ange a | user's role. |             |             |
|--------------|----------------------------------------|--------------------------------------------|-----------------------------------|--------|--------------|-------------|-------------|
|              |                                        | Add Contact                                | t Person                          | ×      |              |             |             |
| Search Users | Q All                                  | Do you have Emirates Id?                   |                                   |        |              | Add New Con | tact Person |
|              | Status<br>All                          | Yes No                                     |                                   |        |              |             |             |
|              |                                        | Passport Number                            |                                   |        |              |             |             |
|              | Contact Person / User ID               | WHDT1534                                   |                                   |        |              | Statur 📳    | Action      |
|              | AL-ARABA EMAD-UL-DIN<br>EMAD@SMART.COM | Passport Issue Date Pa                     | assport Expiry Date               |        |              | Active      | 000         |
| 2            | 224476_44                              | 20/09/2018                                 | 10/10/2024                        |        | ANT          | Active      | 000         |
| <b>• C</b>   | CHANTAL OLIVE<br>CHANTAL@HIDALCO.COM   | First Name La                              | ast Name                          |        |              | Active      | 000         |
| + R          | Rashid Khan<br>RASHID@HINDALCO.COM     |                                            |                                   |        |              | Active      | 000         |
| + R          | Rehman Ali<br>REHMAN@ALI.COM           | E-mail                                     |                                   |        |              | Active      | 000         |
| + A          | AW AS<br>ASD@GOV.AE                    |                                            |                                   |        |              | Active      | 000         |
|              |                                        | Mobile Number                              |                                   |        |              |             |             |

**User Action:** Select Radio Button **"No"** to add Passport Details. Enter **Passport Number** and Select **Passport Issue Date & Passport Expiry Date.** 

|            | Contact Person / User ID               | WHDT1534            |                      |        |        | Status | Action                          |
|------------|----------------------------------------|---------------------|----------------------|--------|--------|--------|---------------------------------|
|            | AL-ARABA EMAD-UL-DIN<br>EMAD@SMART.COM | Passport Issue Date | Passport Expiry Date |        |        | Active | 000                             |
| 2          | 224476_44                              | 20/09/2018          | 10/10/2024           |        | ANT    | Active | 000                             |
| • <b>C</b> | CHANTAL OLIVE<br>CHANTAL@HIDALCO.COM   | First Name          | Last Name            |        |        | Active | 000                             |
| ⊕ R        | Rashid Khan<br>RASHID@HINDALCO.COM     | Rehman              | Ali                  |        |        | Active | 000                             |
| + R        | Rehman Ali<br>REHMAN@ALI.COM           | E-mail              |                      |        | Active | 000    |                                 |
| + A        | AW AS<br>ASD@GOV.AE                    | rehman@smart.com    |                      |        |        | Active | 000                             |
|            |                                        | Mobile Number       |                      |        |        |        |                                 |
|            |                                        | +971 ~ 583758399    |                      |        |        |        | 1 of 3 $\leftarrow \rightarrow$ |
|            |                                        | (i) eg: 5XXXXXXX    |                      |        |        |        |                                 |
|            |                                        | User Role           |                      |        |        |        |                                 |
|            |                                        |                     |                      | $\sim$ |        |        |                                 |
|            |                                        | Designation         |                      |        |        |        |                                 |

**User Action:** Enter First Name and Last Name of Contact Person and pass Email address of Contact Person. **User Action:** Enter Mobile Number of Contact Person.

|     | KASHID@HINDALCO.COIVI        | Passport Issue Date               | Passport Expiry Date |        | _      |      |
|-----|------------------------------|-----------------------------------|----------------------|--------|--------|------|
| + R | Rehman Ali<br>REHMAN@ALI.COM | 20/09/2018                        | 10/10/2024           |        | Active | 000  |
| ÷ A | AW AS<br>ASD@GOV.AE          | First Name                        | Last Name            |        | Active | 000  |
|     |                              | Rehman                            | Ali                  |        |        |      |
|     |                              | <b>E-mail</b><br>rehman@smart.com |                      |        |        | 1013 |
|     |                              | Mobile Number                     |                      |        |        |      |
|     |                              | () eg: 5XXXXXXX                   |                      |        |        |      |
|     |                              | User Role                         |                      |        |        |      |
|     |                              | BIDDER × PROCUREMENT              | r ×                  | $\sim$ |        |      |
|     |                              | Designation                       |                      |        |        |      |
|     |                              | HEAD OF PERSONNEL                 |                      | $\sim$ |        |      |

User Action: Select User Role from User list. For example, selected multiple roles like Bidder, Procurement. Note - GIS roll allow access to submit as is build drawing on supplier portal.

| BIDDER × PROCUREMENT × ~                                                                                                 |  |
|----------------------------------------------------------------------------------------------------|--|
| Designation                                                                                                    |  |
| HEAD OF PERSONNEL                                                                                                    |  |
| Passport Copy Upload your Files  O Supported File Types: PNG,JPG,PDF(Up to 5 MB)  Total attachment 1.pdf 1.326MB  Submit |  |

User Action: Select Designation for Contact Person from designation list. For example, Head of Personnel. User Action: Click on Upload Your Files button to upload passport proof & Click on Submit button to add Contact Person.

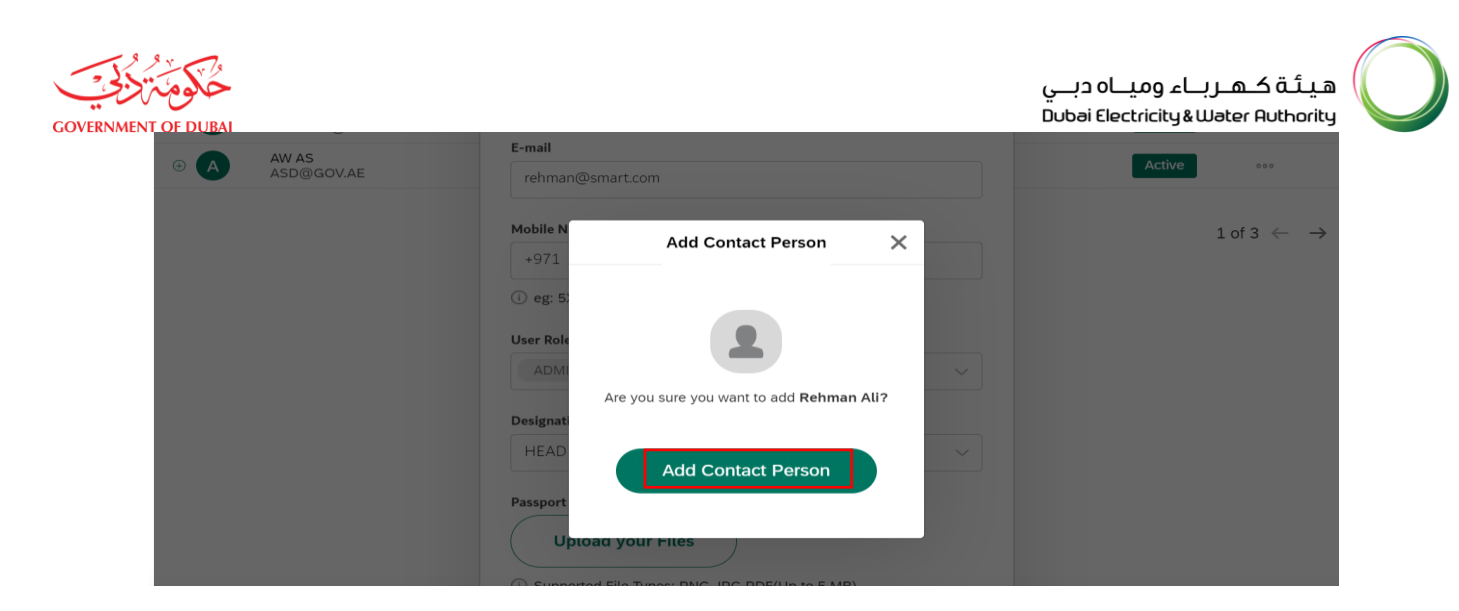

User Action: Click on Add Contact Person button and you will get successful addition message.

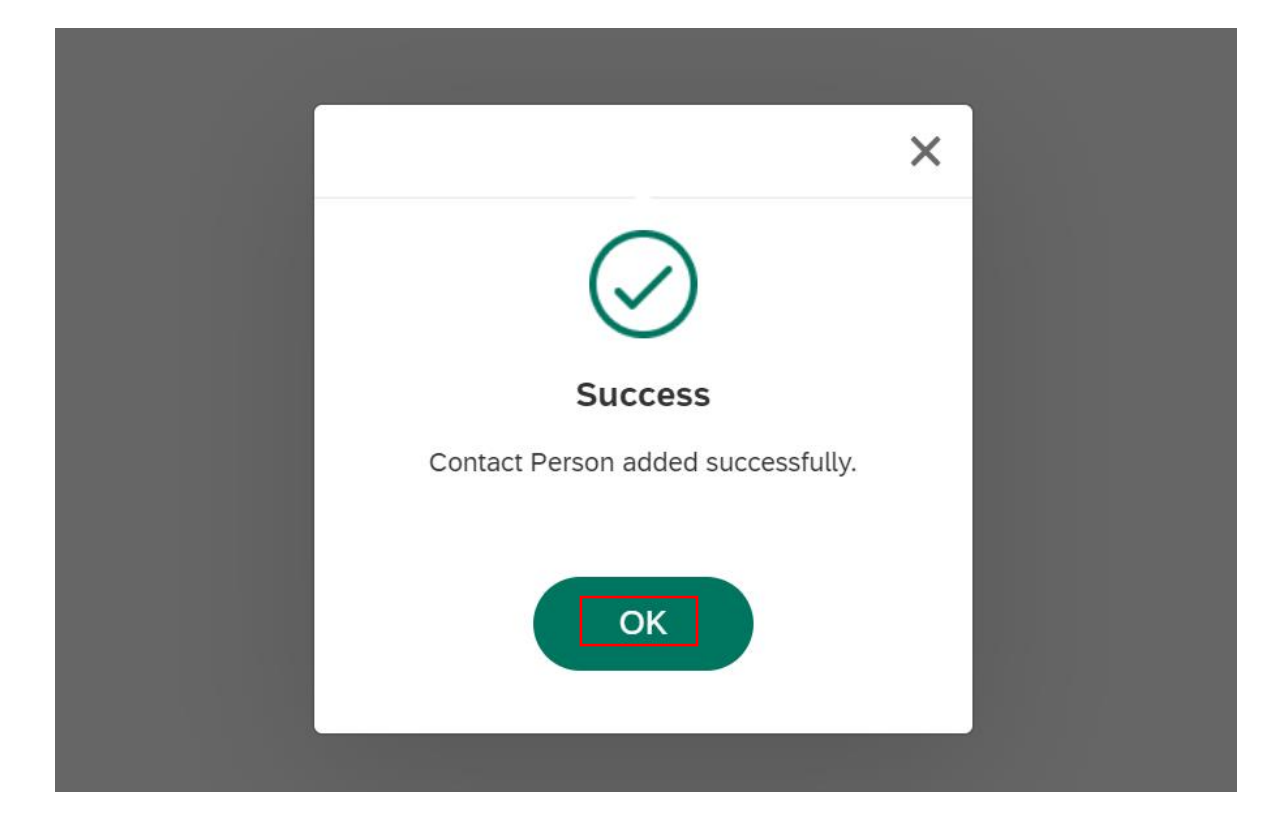

# User Action: You will get successful addition message. Click on ok to confirm.

|              |                         |                      | 1                           | Manage Users                   |                               |             |             |
|--------------|-------------------------|----------------------|-----------------------------|--------------------------------|-------------------------------|-------------|-------------|
|              |                         | The Manage (         | Jsers tab allows you to imp | oort or add a user, assign use | ers to a Team, or change a us | ser's role. |             |
|              |                         | Last Active          |                             | Role                           |                               |             |             |
| Search Users | Q                       | All                  | $\sim$                      | All                            | $\sim$                        | Add New Con | tact Person |
|              |                         | Status               |                             |                                |                               |             |             |
|              |                         | All                  | $\sim$                      |                                |                               |             |             |
|              | Contact Per             | son / User ID        | Linked Users                | Last Active                    | Role                          | Status      | Action      |
| ⊕ R          | Rehman Ali<br>REHMAN@S  | MART.COM             | 1                           |                                |                               | Active      | 000         |
| ⊕ <b>A</b>   | AL-ARABA EM<br>EMAD@SMA | MAD-UL-DIN<br>RT.COM | 1                           |                                |                               | Active      | 000         |
| ⊕ <b>C</b>   | CHANTAL OL<br>CHANTAL@H | IVE<br>IIDALCO.COM   | 2                           | Nov 28, 2023, 7:52:31          | AM                            | Active      | 000         |

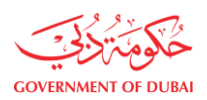

# **User Action**: Click on newly added contact person to check the created user id.

|              |                            |                    | M                           | lanage Users                         |                                |            |              |
|--------------|----------------------------|--------------------|-----------------------------|--------------------------------------|--------------------------------|------------|--------------|
|              |                            | The Manage U       | sers tab allows you to impo | ort or add a user, assign users to a | Team, or change a user's role. |            |              |
|              |                            | Last Active        |                             | Role                                 |                                |            |              |
| Search Users | Q                          | All                | $\sim$                      | All                                  | <u> </u>                       | Add New Co | ntact Person |
|              |                            | Status             |                             |                                      |                                |            | -            |
|              |                            | All                | $\sim$                      |                                      |                                |            |              |
|              | Contact Perso              | on / User ID       | Linked Users                | Last Active                          | Role                           | Status     | Action       |
| ⊖R           | Rehman Ali<br>REHMAN@SM    | ART.COM            | 1                           |                                      |                                | Active     | 000          |
| 2            | 224476_45                  |                    |                             |                                      | PROCUREMENT, BIDDER            | Active     | 000          |
| • A          | AL-ARABA EMA<br>EMAD@SMAR  | AD-UL-DIN<br>T.COM | 1                           |                                      |                                | Active     | 000          |
| ⊕ <b>C</b>   | CHANTAL OLIN<br>CHANTAL@HI | E<br>DALCO.COM     | 2                           | Nov 28, 2023, 7:52:31 AM             |                                | Active     | 000          |

User Action: You can check user id 224476\_45 is created with Procurement and Bidder Role.

# 1.2.3.3 Edit Contact Person

|              |                            | The Manage U       | sers tab allows you to imp | ort or add a user, assign users to a | a Team, or change a use | er's role.           |        |
|--------------|----------------------------|--------------------|----------------------------|--------------------------------------|-------------------------|----------------------|--------|
|              |                            | Last Active Ro     |                            | Role                                 | Role                    |                      |        |
| Search Users | Q                          | All                |                            | All                                  | $\sim$                  | Add New Contact Pers |        |
|              |                            | Status             |                            |                                      |                         |                      |        |
|              |                            | All                | ~                          |                                      |                         |                      |        |
|              | Contact Perso              | on / User ID       | Linked Users               | Last Active                          | Role                    | Status               | Action |
| ⊕ <b>R</b>   | Rehman Ali<br>REHMAN@SN    | IART.COM           | 1                          |                                      |                         | Active               | 000    |
| ⊕ <b>A</b>   | AL-ARABA EM<br>EMAD@SMAR   | AD-UL-DIN<br>T.COM | 1                          |                                      |                         | Active               | 000    |
| ⊕ <b>C</b>   | CHANTAL OLIN<br>CHANTAL@HI | VE<br>DALCO.COM    | 2                          | Nov 28, 2023, 7:52:31 AM             |                         | Active               | 000    |
| ⊕ <b>R</b>   | Rashid Khan<br>RASHID@HIN  | DALCO.COM          | 2                          |                                      |                         | Active               | 000    |
| ⊕ R          | Rehman Ali<br>REHMAN@AL    | I.COM              | 1                          |                                      |                         | Active               | 000    |

User Action: Click on 🔤 button to edit / block user.

**Information:** You can only edit few fields as below:

- Display Fields:
- a. Radio Button selection for Emirate ID
- b. First Name and Last Name
- Editable fields
- a. Email
- b. Mobile Number

|   | EMAD@SMART.COM                       | First Name      | Last Name |        | Active | 000      |
|---|--------------------------------------|-----------------|-----------|--------|--------|----------|
| C | CHANTAL OLIVE<br>CHANTAL@HIDALCO.COM | Rehman          | Ali       |        | Active | 000      |
| R | Rashid Khan<br>RASHID@HINDALCO.COM   | E-mail          |           |        | Active | 000      |
| R | Rehman Ali<br>REHMAN@ALI.COM         | ABCD@DEWA.COM   |           |        | Active | 000      |
|   |                                      | Mobile Number   |           |        |        |          |
|   |                                      | +971 🤍 587387   | 439       |        |        | L of 3 ← |
|   |                                      | () eg: 5XXXXXXX |           | _      |        |          |
|   |                                      | Designation     |           | _      |        |          |
|   |                                      | DIRECTOR        |           | $\sim$ |        |          |

**User Action:** You can update email ID, Mobile Number, Designation as updated in above screenshot and click on **Update** button

|           | Contact Person / User ID               | Linked Users | Last Active                 | Role | Status | Action                        |
|-----------|----------------------------------------|--------------|-----------------------------|------|--------|-------------------------------|
| ⊕ R       | Rehman Ali<br>REHMAN@SMART.COM         | 1            |                             | /    | Active | 000                           |
| († A      | AL-ARABA EMAD-UL-DIN<br>EMAD@SMART.COM | 1            |                             |      | Active | 000                           |
| <b>()</b> | CHANTAL OLIVE<br>CHANTAL@HIDALCO.COM   | 2            | $\bigotimes$                |      | Active | 000                           |
| + R       | Rashid Khan<br>RASHID@HINDALCO.COM     | 2            | Success                     |      | Active | 000                           |
| († R      | Rehman Ali<br>ABCD@DEWA.COM            | Contact      | Person updated successfully |      | Active | 000                           |
|           |                                        |              | ОК                          |      | 1      | of 3 $\leftarrow \rightarrow$ |
|           |                                        |              |                             |      |        |                               |

User Action: You will get success message as above. Click on OK button.

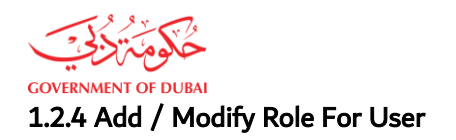

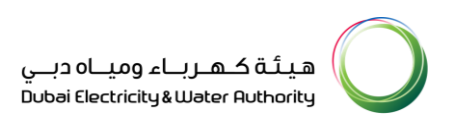

# After Log in to vendor, on clicking **Manager User** tab you will find existing contact person and customer.

| GOVERNMENT OF DUBAI                                                |                                                                                                    | یے عملے معرف محمد ہو میں معرف محمد وہ میں اور معرف محمد وہ معرف معرف محمد وہ معرف محمد وہ محمد وہ محمد وہ محمد و<br>Q ن علی کہ محمد وہ محمد وہ محمد وہ محمد وہ محمد وہ محمد وہ محمد وہ محمد وہ محمد وہ محمد وہ محمد وہ محمد وہ محمد و<br>C محمد وہ محمد وہ محمد وہ محمد وہ محمد وہ محمد وہ محمد وہ محمد وہ محمد وہ محمد وہ محمد وہ محمد وہ محمد وہ محمد و |
|--------------------------------------------------------------------|----------------------------------------------------------------------------------------------------|----------------------------------------------------------------------------------------------------|
| Dashboard Company Profile                                          | My Profile Manage Users                                                                                       | ⅔ Useful Tools Guides                                                                                                    |
| <ul> <li>→ Vendor Training</li> <li>→ Track Application</li> </ul> | <ul> <li>→ Submission of Generation Projects<br/>Documents</li> <li>→ Suggestions &amp; Complaints</li> </ul> | <ul> <li>→ Supplier FAQ's</li> <li>→ New Vendor Registration Guide</li> <li>→ Update Vendor Profile</li> <li>→ Update Vendor Bank Details</li> </ul>                                                                                                    |

User Action: You can click on Manage Users tab.

#### 1.2.4.1 Add New Role For User

|              |                           |                      | Ν                          | Aanage Users                | 5                                |             |              |
|--------------|---------------------------|----------------------|----------------------------|-----------------------------|----------------------------------|-------------|--------------|
|              |                           | The Manage U         | sers tab allows you to imp | ort or add a user, assign u | isers to a Team, or change a use | r's role.   |              |
|              |                           | Last Active          |                            | Role                        |                                  |             |              |
| Search Users | Q                         | All                  | $\sim$                     | All                         | $\checkmark$                     | Add New Cor | ntact Person |
|              |                           | Status               |                            |                             |                                  |             |              |
|              |                           | All                  | $\sim$                     |                             |                                  |             |              |
|              |                           |                      |                            |                             |                                  |             |              |
|              | Contact Pers              | son / User ID        | Linked Users               | Last Active                 | Role                             | Status      | Action       |
| ⊕ R          | Rehman Ali<br>REHMAN@S    | MART.COM             | 1                          |                             |                                  | Active      | 000          |
| ⊕ A          | AL-ARABA EN<br>EMAD@SMA   | MAD-UL-DIN<br>RT.COM | 1                          |                             |                                  | Active      | 000          |
| ⊕ <b>С</b>   | CHANTAL OL<br>CHANTAL@H   | IVE<br>HDALCO.COM    | 2                          | Nov 28, 2023, 7:52:3        | 31 AM                            | Active      | 000          |
| ⊕ R          | Rashid Khan<br>RASHID@HII | NDALCO.COM           | 2                          |                             |                                  | Active      | 000          |

User Action: Click on Contact person to display list of user and their assigned roles.

| DUBAI       |                        |               |                            | Manage Users                  |                                          | Dopai Fled | tricity&W    |
|-------------|------------------------|---------------|----------------------------|-------------------------------|------------------------------------------|------------|--------------|
|             |                        | The Manage U  | Jsers tab allows you to im | port or add a user, assign us | sers to a Team, or change a user's role. |            |              |
|             |                        | Last Active   |                            | Role                          |                                          |            |              |
| earch Users | Q                      | All           | ~                          | All                           | × _                                      | Add New Co | ntact Person |
|             |                        | All           | ~                          | ·                             |                                          |            |              |
|             |                        |               |                            |                               |                                          |            |              |
|             | Contact Per            | son / User ID | Linked Users               | Last Active                   | Role                                     | Status     | Action       |
| ⊖ R         | Rehman Ali<br>REHMAN@S | MART.COM      | 1                          |                               |                                          | Active     | 000          |
|             | 224476 45              |               |                            |                               | PROCUREMENT BIDDER                       | Active     | 000          |
| 2           |                        |               |                            |                               | TROOOKEMENT, DIDDER                      |            |              |

User Action: Click on edit option to add new role for user.

GOV

|              |                                     |                       | Manag                                 | ge Users               |                     |                |            |              |
|--------------|-------------------------------------|-----------------------|---------------------------------------|------------------------|---------------------|----------------|------------|--------------|
|              |                                     | The Manage (          | Jsers tab allows you to import or add | a user, assign users t | o a Team, or change | a user's role. |            |              |
| Search Users | ٩                                   | Last Active<br>All    | Role                                  |                        | ~                   |                | Add New Co | ntact Person |
|              |                                     | Status<br>All         | ~]                                    |                        |                     |                |            |              |
|              | Contact Per                         | rson / User ID        | Ed                                    | it User                | ×                   |                | Status     | Action       |
| • R          | Rehman Ali<br>REHMAN@S<br>224476_45 | SMART.COM             | User Role                             |                        |                     |                | Active     |              |
| • A          | AL-ARABA EI<br>EMAD@SMA             | MAD-UL-DIN<br>ART.COM | PROCUREMENT X BI                      | DDER ×                 | $\sim$              | I DIE DER      | Active     |              |
| • C          | CHANTAL OL<br>CHANTAL@F             | LIVE<br>HIDALCO.COM   | U                                     | pdate                  |                     |                | Active     |              |
|              | Rashid Khan                         |                       |                                       |                        |                     |                |            |              |

User Action: Click on user role button to add new role.

| Search Users | Q All                                  | <ul> <li>→ ] [All → ]</li> </ul>   | Add New          | Contact Person                  |
|--------------|----------------------------------------|------------------------------------|------------------|---------------------------------|
|              | Status                                 | ✓                                  |                  |                                 |
|              | Contact Person / User ID               | Edit User                          | Status           | Action                          |
|              | Rehman Ali<br>REHMAN@SMART.COM         |                                    | Active           | 000                             |
| 2            | 224476_45                              | User Role BIDDER X PROCUREMENT X V | IT,BIDDER Active | 000                             |
| ⊕ <b>A</b>   | AL-ARABA EMAD-UL-DIN<br>EMAD@SMART.COM |                                    | Active           | •••                             |
| ⊕ <b>С</b>   | CHANTAL OLIVE<br>CHANTAL@HIDALCO.COM   | BIDDER                             | Active           | 000                             |
| ⊕ R          | Rashid Khan<br>RASHID@HINDALCO.COM     | GIS                                | Active           | 000                             |
| + R          | Rehman Ali<br>ABCD@DEWA.COM            |                                    | Active           | •••                             |
|              |                                        | SITE CONTRACTOR                    |                  | 1 of 3 $\leftarrow \rightarrow$ |
|              |                                        |                                    |                  |                                 |

**User Action:** Select New role for user (you can select one or multiple role for a user). For example, SITE CONSULTANT is selected.

| NT OF DUBAL            |                          | _ | وميــاہ دبــي<br>Dubai Electrici | یئة کهرباء<br>ty&Water Authoril |
|------------------------|--------------------------|---|----------------------------------|---------------------------------|
| rson / User ID         | Edit User                | > | <                                | Status                          |
| SMART.COM              | User Role                |   | IT,BIDDER                        | Active<br>Active                |
| EMAD-UL-DIN<br>ART.COM | SITE CONSULIANT X 2 More | ~ |                                  | Active                          |
|                        | Update                   | _ |                                  | Active                          |
| INDALCO.COM            | 2                        |   |                                  | Active                          |

User Action: Click on update button to add new role.

|      |                           | ×   |
|------|---------------------------|-----|
| Link | $\bigcirc$                | ole |
| 1    | $\bigtriangledown$        |     |
| 1    | Success                   |     |
| 2    | User updated successfully |     |
| 2    | ОК                        |     |
| 1    |                           |     |
|      |                           |     |

User Action: Click on OK button.

|              |                         |                      | r                           | Aanage Users                 |                                     |               |              |
|--------------|-------------------------|----------------------|-----------------------------|------------------------------|-------------------------------------|---------------|--------------|
|              |                         | The Manage I         | Jsers tab allows you to imp | oort or add a user, assign u | sers to a Team, or change a user    | s role.       |              |
|              |                         | Last Active          |                             | Role                         |                                     |               |              |
| Search Users | Q                       | All                  | $\sim$                      | All                          | $\sim$                              | Add New Co    | ntact Person |
|              |                         | Status               |                             |                              |                                     |               |              |
|              |                         | All                  | ~                           |                              |                                     |               |              |
|              | Contact Pers            | son / User ID        | Linked Users                | Last Active                  | Role                                | Status        | Action       |
| ⊖R           | Rehman Ali<br>REHMAN@SI | MART.COM             | 1                           |                              |                                     | Active        | 000          |
| 2            | 224476_45               |                      |                             |                              | SITE<br>CONSULTANT,PROC<br>T,BIDDER | UREMEN Active | 000          |
| ⊕ <b>A</b>   | AL-ARABA EN<br>EMAD@SMA | MAD-UL-DIN<br>RT.COM | 1                           |                              | L                                   | Active        | 000          |

User Action: You can check that user has added with new role as per above screenshot.

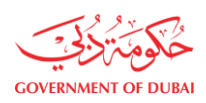

# 1.2.4.2 Remove Role For User

|              |                         |                      | 1                          | Manage Users                          |                                           |            |              |
|--------------|-------------------------|----------------------|----------------------------|---------------------------------------|-------------------------------------------|------------|--------------|
|              |                         | The Manage U         | sers tab allows you to imp | oort or add a user, assign users to a | Team, or change a user's role.            |            |              |
|              |                         | Last Active          |                            | Role                                  |                                           |            |              |
| Search Users | Q                       | All                  | $\sim$                     | All                                   | ~                                         | Add New Co | ntact Person |
|              |                         | Status               |                            |                                       |                                           |            |              |
|              |                         | All                  | ~                          |                                       |                                           |            |              |
|              | Contact Pers            | son / User ID        | Linked Users               | Last Active                           | Role                                      | Status     | Action       |
| © R          | Rehman Ali<br>REHMAN@S  | MART.COM             | 1                          |                                       |                                           | Active     | 000          |
| 2            | 224476_45               |                      |                            |                                       | SITE<br>CONSULTANT,PROCUREMEN<br>T,BIDDER | Active     | 000          |
| ⊕ <b>A</b>   | AL-ARABA EM<br>EMAD@SMA | MAD-UL-DIN<br>RT.COM | ī                          |                                       |                                           | Active     | 000          |
| • C          | CHANTAL OL<br>CHANTAL@F | IVE<br>IIDALCO.COM   | 2                          | Nov 28, 2023, 7:52:31 AM              |                                           | Active     | 000          |

User Action: Click on Contact person to display list of user and their assigned roles.

|              |                          |                       | Μ                            | anage Users                 |                                      |              |              |
|--------------|--------------------------|-----------------------|------------------------------|-----------------------------|--------------------------------------|--------------|--------------|
|              |                          | The Manage            | Users tab allows you to impo | rt or add a user, assign us | ers to a Team, or change a user's    | role.        |              |
|              |                          | Last Active           |                              | Role                        |                                      |              |              |
| Search Users | Q                        | All                   | $\sim$                       | All                         | $\checkmark$                         | Add New Cor  | ntact Person |
|              |                          | Status                |                              |                             |                                      |              |              |
|              |                          | All                   | $\sim$                       |                             |                                      |              |              |
|              | Contact Per              | son / User ID         | Linked Users                 | Last Active                 | Role                                 | Status       | Action       |
| ⊖R           | Rehman Ali<br>REHMAN@S   | MART.COM              | 1                            |                             |                                      | Active       | 000          |
| 2            | 224476_45                |                       |                              |                             | SITE<br>CONSULTANT,PROCU<br>T,BIDDER | REMEN Active | 000          |
| () (A)       | AL-ARABA E<br>EMAD@SMA   | MAD-UL-DIN<br>ART.COM | 1                            |                             |                                      | Active       | 000          |
| • C          | CHANTAL OI<br>CHANTAL@   | LIVE<br>HIDALCO.COM   | 2                            | Nov 28, 2023, 7:52:31       | AM                                   | Active       | 000          |
| ⊕ <b>R</b>   | Rashid Khan<br>RASHID@HI | NDALCO.COM            | 2                            |                             |                                      | Active       | 000          |

**User Action:** Click on edit button to remove the user existing role.

|     | Contact Person / User ID               | Linked Users | Last Active | Role                                        | Status | Action                                   |
|-----|----------------------------------------|--------------|-------------|---------------------------------------------|--------|------------------------------------------|
| ΘR  | Rehman Ali<br>REHMAN@SMART.COM         | 1            |             |                                             | Active | 000                                      |
| 2   | 224476_45                              |              |             | SITE<br>CONSULTANT, PROCUREMEN<br>T, BIDDER | Active | 000                                      |
| • A | AL-ARABA EMAD-UL-DIN<br>EMAD@SMART.COM |              | Edit User   | ×                                           | Active | 000                                      |
| • C | CHANTAL OLIVE<br>CHANTAL@HIDALCO.COM   | User Role    |             |                                             | Active | 000                                      |
| ⊕ R | Rashid Khan<br>RASHID@HINDALCO.COM     | BIDDER X PRO | DCUREMENT × | ~                                           | Active | 000                                      |
| ⊕ R | Rehman Ali<br>ABCD@DEWA.COM            |              | Update      | _                                           | Active | 000                                      |
|     |                                        |              |             | _                                           |        | $1 \text{ of } 3 \leftarrow \rightarrow$ |
|     |                                        |              |             |                                             |        |                                          |

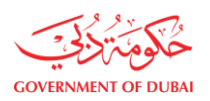

## User Action: Click on X button of role to remove it.

User Action: Click on Update button to remove existing role. You will receive success message.

| I@SMART.COM                | 1 |                           |   | Active |
|----------------------------|---|---------------------------|---|--------|
| A EMAD-UL-DIN<br>SMART.COM | 1 |                           | × | Active |
| L OLIVE<br>L@HIDALCO.COM   | 2 | $\bigcirc$                |   | Active |
| han<br>@HINDALCO.COM       | 2 | Success                   |   | Active |
| Ali<br>DEWA.COM            | 1 | User updated successfully |   | Active |
|                            |   |                           |   | 1      |
|                            |   | ОК                        |   | -      |
|                            |   |                           |   |        |
|                            |   |                           |   |        |

User Action: Click on OK button.

|              |                         |                       | Ν                           | Aanage Users                      |                                    |            |              |
|--------------|-------------------------|-----------------------|-----------------------------|-----------------------------------|------------------------------------|------------|--------------|
|              |                         | The Manage U          | Jsers tab allows you to imp | ort or add a user, assign users t | o a Team, or change a user's role. |            |              |
|              |                         | Last Active           |                             | Role                              |                                    |            |              |
| Search Users | Q                       | All                   | ~                           | All                               | ~                                  | Add New Co | ntact Person |
|              |                         | Status                |                             |                                   |                                    |            |              |
|              |                         | All                   | ~                           |                                   |                                    |            |              |
|              | Contact Per             | son / User ID         | Linked Users                | Last Active                       | Role                               | Status     | Action       |
| ⊖R           | Rehman Ali<br>REHMAN@S  | MART.COM              | 1                           |                                   |                                    | Active     | 000          |
| 2            | 224476_45               |                       |                             |                                   | SITE CONSULTANT, BIDDER            | Active     | 000          |
| ⊕ <b>A</b>   | AL-ARABA E<br>EMAD@SMA  | MAD-UL-DIN<br>ART.COM | 1                           |                                   |                                    | Active     | 600          |
| ⊕ C          | CHANTAL OI<br>CHANTAL@I | LIVE<br>HIDALCO.COM   | 2                           | Nov 28, 2023, 7:52:31 AM          |                                    | Active     | 000          |

User Action: You can check that user has added with new role as per above screenshot.

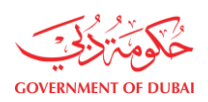

# 1.2.5 Adding New User ID To Existing Contact Person

After log in to vendor, on clicking Manager User tab you will find existing contact person and customer.

| GOVERNMENT OF DUBAI                                                |                                                                                                    | هيئة كـهـربـاء وميـاه دبـي<br>Dubai Electricity& Water Authority                                                                                                    |
|--------------------------------------------------------------------|----------------------------------------------------------------------------------------------------|----------------------------------------------------------------------------------------------------|
| Home Contact Us                                                    |                                                                                                    | Q 👌 🕹 224476 LOGOUT                                                                                                    |
| Dashboard Company Profile                                          | My Profile Manage Users                                                                                       |                                                                                                    |
| Main Services                                                      | Support Services                                                                                              | 🌮 Useful Tools Guides                                                                                                    |
| <ul> <li>→ Vendor Training</li> <li>→ Track Application</li> </ul> | <ul> <li>→ Submission of Generation Projects<br/>Documents</li> <li>→ Suggestions &amp; Complaints</li> </ul> | <ul> <li>→ Supplier FAQ's</li> <li>→ New Vendor Registration Guide</li> <li>→ Update Vendor Profile</li> </ul>                                                      |
| ervices                                                            |                                                                                                    | <ul> <li>→ Update Vendor Bank Details</li> <li>→ RFv and Quotation submission for</li> <li>♥ Locations</li> <li>♥ Contact Us</li> <li>♥ Chat With RAMMAS</li> </ul> |

User Action: You can click on Manage Users tab.

|              |                                     | The Manage U                        | sers tab allows you to imp | Manage Users          | sers to a Team, or change a us | ser's role.                     |
|--------------|-------------------------------------|-------------------------------------|----------------------------|-----------------------|--------------------------------|---------------------------------|
| Search Users | Q                                   | Last Active<br>All<br>Status<br>All | ~                          | Role<br>All           | ~                              | Add New Contact Person          |
|              | Contact Pers                        | son / User ID                       | Linked Users               | Last Active           | Role                           | Add User<br>Ste Block All Users |
| + R<br>+ A   | REHMAN@S<br>AL-ARABA EI<br>EMAD@SMA | MART.COM<br>MAD-UL-DIN<br>IRT.COM   | 1                          |                       |                                | Active 000                      |
| ⊕ C          | CHANTAL OL<br>CHANTAL@F             | IVE<br>HIDALCO.COM                  | 2                          | Nov 28, 2023, 7:52:3: | 1 AM                           | Active                          |
| ⊕ R          | Rashid Khan<br>RASHID@HII           | NDALCO.COM                          | 2                          |                       |                                | Active                          |

User Action: You can click on Add User to add new user

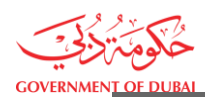

Manage Users

| The Manage Use                  | rs tab allo | Add User                               | $\times$ | , or change a user's rol- |
|---------------------------------|-------------|----------------------------------------|----------|---------------------------|
| st Active<br>All<br>atus<br>All |             |                                        |          | ~                         |
|                                 |             | Are you sure you want to Add New User? |          |                           |
| Jser ID                         | Linke       |                                        |          | ole                       |
| сом                             | 1           | Add User                               |          |                           |
| IL-DIN<br>M                     | 1           |                                        |          |                           |
| CO.COM                          | 2           | Nov 28, 2023, 7:52:31 AM               |          |                           |
| O.COM                           | 2           |                                        |          |                           |

User Action: Click on Add User button.

|              |                             |                                         |               | Manage Users             |             |             |
|--------------|-----------------------------|-----------------------------------------|---------------|--------------------------|-------------|-------------|
| Search Users | Q                           | The Manage U Last Active All Status All | sers tab allo | Success                  | Add New Con | tact Person |
|              | Contact Person              | n / User ID                             | Linke         | ple                      | Status      | Action      |
| + R          | Rehman Ali<br>REHMAN@SMA    | ART.COM                                 | 2             | ок                       | Active      | 000         |
| <b>A</b>     | AL-ARABA EMA<br>EMAD@SMART  | D-UL-DIN<br>COM                         | 1             |                          | Active      | 000         |
| <b>• C</b>   | CHANTAL OLIV<br>CHANTAL@HID | E<br>ALCO.COM                           | 2             | Nov 28, 2023, 7:52:31 AM | Active      | 000         |

User Action: To confirm you will get successful message. Click ok.

|              |                         | The Manage U                        | Jsers tab allows you to im | Manage Users | sers to a Team, or change a user's rol | a.         |              |
|--------------|-------------------------|-------------------------------------|----------------------------|--------------|----------------------------------------|------------|--------------|
| Search Users | Q                       | Last Active<br>All<br>Status<br>All |                            | Role<br>All  | ~                                      | Add New Co | ntact Person |
|              | Contact Pers            | son / User ID                       | Linked Users               | Last Active  | Role                                   | Status     | Action       |
| ⊖ R          | Rehman Ali<br>REHMAN@SM | MART.COM                            | 2                          |              |                                        | Active     | 000          |
| 2 :          | 224476_45               |                                     |                            |              | SITE CONSULTANT, BIDD                  | ER Active  | 000          |
| 2            | 224476_46               |                                     |                            |              | BIDDER                                 | Active     | 000          |

**User Action**: Click on contact person to check the newly added user.

User Action: You can check user id 224476\_46 is created with Bidder role.

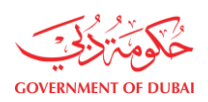

# 1.2.6 Block / Unblock Existing Contact Person

After log in to vendor, on clicking **Manager User** tab you will find existing contact person and customer. Block / Unblock process can be done by Admin only.

| COVERNMENT OF DUBA                                                                                                    |                             | هيئة كهرباء ومياه ديـي<br>Dubai Electricity & Water Authority<br>Q خ د 224476 LOGOUT                                                                                                    |
|----------------------------------------------------------------------------------------------------|-----------------------------|----------------------------------------------------------------------------------------------------|
| Dashboard       Company Profile         ✓       Main Services         →       Vendor Training         →       Track Application | My Profile     Manage Users | <ul> <li>➢ Useful Tools Guides</li> <li>→ Supplier FAQ's</li> <li>→ New Vendor Registration Guide</li> <li>→ Update Vendor Profile</li> <li>→ Update Vendor Bank Details</li> <li>&gt; DFin and Outstation submission for</li> </ul> |

User Action: You can click on Manage Users tab.

# 1.2.6.1 Block / Unblock All User

|              |                         | The Manage U         | Nsers tab allows you to imp | <b>1anage Users</b><br>ort or add a user, assign use | ers to a Team, or change a user's role |            |              |
|--------------|-------------------------|----------------------|-----------------------------|------------------------------------------------------|----------------------------------------|------------|--------------|
| Search Users | 0                       | Last Active          | ~                           | Role                                                 | ~                                      |            |              |
| bearen obero |                         | Status               |                             |                                                      |                                        | Add New Co | ntact Person |
|              |                         | All                  | $\checkmark$                |                                                      |                                        |            |              |
|              | Contact Per             | son / User ID        | Linked Users                | Last Active                                          | Role                                   | Status     | Action       |
| ⊖ R          | Rehman Ali<br>REHMAN@S  | MART.COM             | 2                           |                                                      |                                        | Active     | 000          |
| 2            | 224476_45               |                      |                             |                                                      | SITE CONSULTANT, BIDDE                 | R Active   | 000          |
| 2            | 224476_46               |                      |                             |                                                      | BIDDER                                 | Active     | 000          |
| ⊕ <b>A</b>   | AL-ARABA EI<br>EMAD@SMA | MAD-UL-DIN<br>RT.COM | 1                           |                                                      |                                        | Active     | 000          |
| • <b>C</b>   | CHANTAL OL<br>CHANTAL@F | IVE<br>HIDALCO.COM   | 2                           | Nov 28, 2023, 7:52:31                                | AM                                     | Active     | 000          |

User Action: Click on button to edit / block user

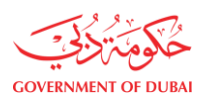

|              |                         | The Manage Us                       | sers tab allows you to imp | <b>1anage Users</b><br>ort or add a user, assign u: | sers to a Team, or change a user's role. |                        |
|--------------|-------------------------|-------------------------------------|----------------------------|-----------------------------------------------------|------------------------------------------|------------------------|
| Search Users | Q                       | Last Active<br>All<br>Status<br>All | ~                          | Role<br>All                                         | <b>v</b>                                 | Add New Contact Person |
|              | Contact Pers            | on / User ID                        | Linked Users               | Last Active                                         | Role                                     | Status Action          |
| ⊖ R          | Rehman Ali<br>REHMAN@SI | MART.COM                            | 2                          |                                                     |                                          | Active                 |
| 2            | 224476_45               |                                     |                            |                                                     | SITE CONSULTANT, BIDDER                  | Edit                   |
| 2            | 224476_46               |                                     |                            |                                                     | BIDDER                                   | Add User               |
| ⊕ A          | AL-ARABA EN<br>EMAD@SMA | AD-UL-DIN<br>RT.COM                 | 1                          |                                                     |                                          | Active 000             |

User Action: You can click on Block All Users to block all users

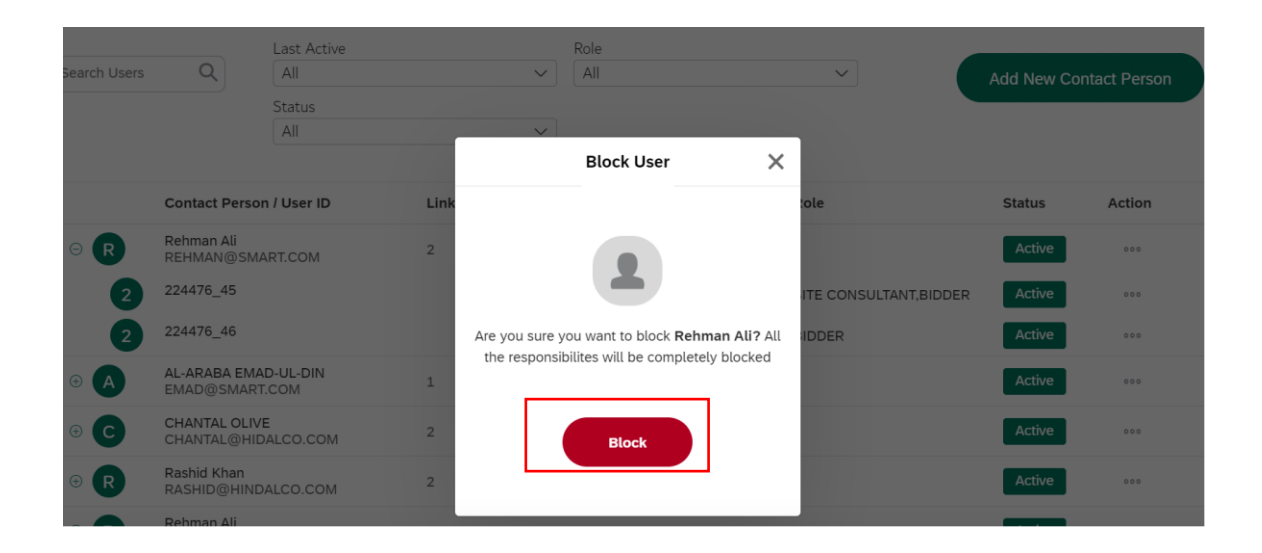

User Action: Click on Block button to confirm.

| All                     |      | ~                      |       |       |
|-------------------------|------|------------------------|-------|-------|
| erson / User ID         | Link |                        | × ole | Statu |
| i<br>)SMART.COM         | 2    | $\bigtriangledown$     |       | Bloc  |
| EMAD-UL-DIN<br>/ART.COM | 1    | Success                |       | Acti  |
| OLIVE<br>⊉HIDALCO.COM   | 2    | User has been blocked. |       | Acti  |
| in<br>HINDALCO.COM      | 2    |                        |       | Acti  |
| i<br>WA.COM             | 1    | ок                     |       | Acti  |
|                         |      |                        |       |       |

**User Action:** You will get a message as above click **ok**.

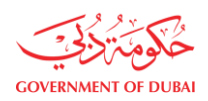

|              |                         |                       | Ν                          | /anage Users                    |                             |                        |
|--------------|-------------------------|-----------------------|----------------------------|---------------------------------|-----------------------------|------------------------|
|              |                         | The Manage U          | sers tab allows you to imp | ort or add a user, assign users | s to a Team, or change a us | ser's role.            |
| Courte Unore | 0                       | Last Active           |                            | Role                            |                             |                        |
| Search Users | Q                       | Status                | ~                          | All                             | $\sim$                      | Add New Contact Person |
|              |                         | All                   | $\sim$                     |                                 |                             |                        |
|              | Contact Per             | son / User ID         | Linked Users               | Last Active                     | Role                        | Status Action          |
| ÷            | Rehman Ali<br>REHMAN@S  | MART.COM              | 2                          |                                 |                             | Blocked                |
| ⊕ A          | AL-ARABA EI<br>EMAD@SMA | MAD-UL-DIN<br>ART.COM | 1                          |                                 |                             | Active                 |
| ⊕ <b>C</b>   | CHANTAL OL<br>CHANTAL@H | IVE<br>HIDALCO.COM    | 2                          | Nov 28, 2023, 7:52:31 A         | M                           | Active                 |

**User Action**: Click on expand node to check the block status of blocked user ids.

|              |                        |                       | Ν                           | Aanage Users                  |                                         |             |              |
|--------------|------------------------|-----------------------|-----------------------------|-------------------------------|-----------------------------------------|-------------|--------------|
|              |                        | The Manage U          | Isers tab allows you to imp | oort or add a user, assign us | ers to a Team, or change a user's role. |             |              |
|              |                        | Last Active           |                             | Role                          |                                         |             |              |
| Search Users | Q                      | All                   | ~                           | All                           | <b>~</b>                                | Add New Cor | ntact Person |
|              |                        | Status                |                             |                               |                                         |             |              |
|              |                        | All                   | ~                           |                               |                                         |             |              |
|              |                        |                       |                             |                               |                                         |             |              |
|              | Contact Per            | son / User ID         | Linked Users                | Last Active                   | Role                                    | Status      | Action       |
| ΘR           | Rehman Ali<br>REHMAN@S | MART.COM              | 2                           |                               |                                         | Blocked     | 000          |
| 2            | 224476_45              |                       |                             |                               | SITE CONSULTANT, BIDDER                 | Blocked     | 000          |
| 2            | 224476_46              |                       |                             |                               | BIDDER                                  | Blocked     | 000          |
| • A          | AL-ARABA E<br>EMAD@SMA | MAD-UL-DIN<br>ART.COM | 1                           |                               |                                         | Active      | 000          |
|              | CHANITAL OI            | IV/F                  |                             |                               |                                         |             |              |

**User Action:** click on button to edit / block user.

|              |                           |                    | Ν                           | lanage Users                 |                                          |                        |
|--------------|---------------------------|--------------------|-----------------------------|------------------------------|------------------------------------------|------------------------|
|              |                           | The Manage (       | Jsers tab allows you to imp | ort or add a user, assign us | sers to a Team, or change a user's role. |                        |
| Search Users | Q                         | Last Active        | ~                           | Role                         | ~                                        | Add New Contact Person |
|              |                           | Status             |                             |                              |                                          |                        |
|              |                           | All                | ~                           |                              |                                          |                        |
|              | Contact Perso             | on / User ID       | Linked Users                | Last Active                  | Role                                     | Status Action          |
| □R           | Rehman Ali<br>REHMAN@SM   | ART.COM            | 2                           |                              |                                          | Blocked                |
| 2            | 224476_45                 |                    |                             |                              | SITE CONSULTANT, BIDDER                  | Edit                   |
| 2            | 224476_46                 |                    |                             |                              | BIDDER                                   | Add User               |
| ⊕ A          | AL-ARABA EMA<br>EMAD@SMAR | AD-UL-DIN<br>T.COM | 1                           |                              |                                          | Active 000             |
|              |                           | /F                 |                             |                              |                                          |                        |

User Action: Click on Unblock All Users to unblock all users.

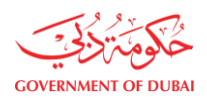

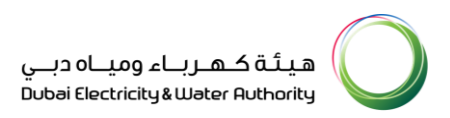

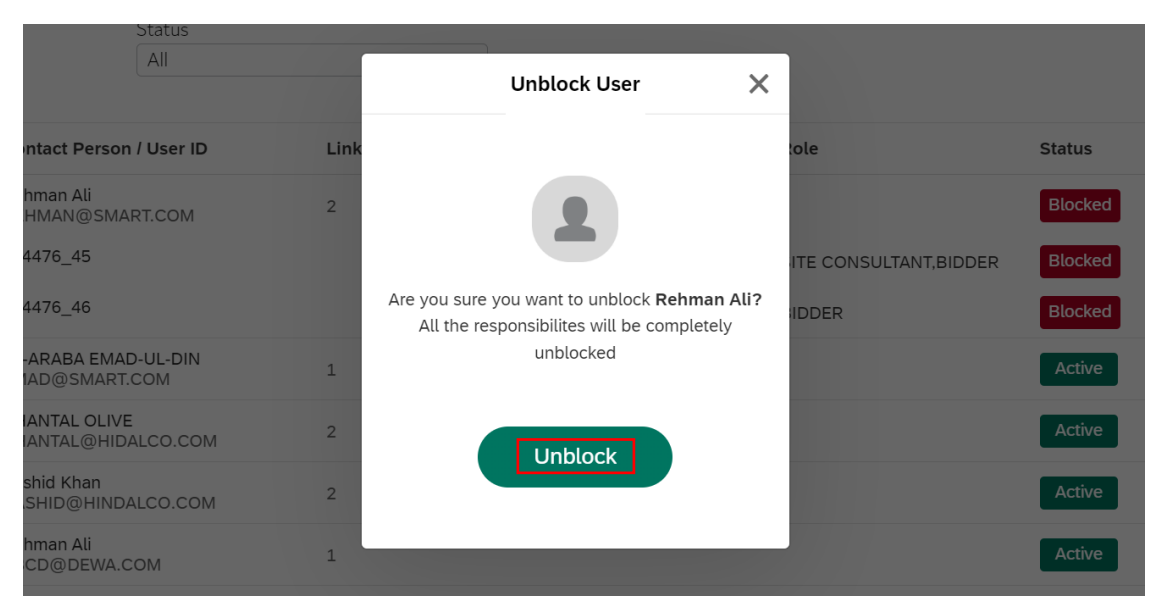

User Action: Click Unblock button to confirm.

| All                                    |      | <b>v</b>                 |   |             |
|----------------------------------------|------|--------------------------|---|-------------|
| Contact Person / User ID               | Link |                          | X | Status Acti |
| Rehman Ali<br>REHMAN@SMART.COM         | 2    | $\bigtriangledown$       |   | Active      |
| AL-ARABA EMAD-UL-DIN<br>EMAD@SMART.COM | 1    | Success                  |   | Active      |
| CHANTAL OLIVE<br>CHANTAL@HIDALCO.COM   | 2    | User has been unblocked. |   | Active      |
| Rashid Khan<br>RASHID@HINDALCO.COM     | 2    |                          |   | Active      |
| Rehman Ali<br>ABCD@DEWA.COM            | 1    | ОК                       |   | Active      |
|                                        |      |                          |   |             |

User Action: You will get a message of success. Click on Ok button

# 1.2.6.2 Block / Unblock Single User

|              |                          |              | M                           | lanage Users                |                                         |            |              |
|--------------|--------------------------|--------------|-----------------------------|-----------------------------|-----------------------------------------|------------|--------------|
|              |                          | The Manage U | sers tab allows you to impo | rt or add a user, assign us | ers to a Team, or change a user's role. |            |              |
|              |                          | Last Active  |                             | Role                        |                                         |            |              |
| Search Users | Q                        | All          | ~                           | All                         | ~                                       | Add New Co | ntact Person |
|              |                          | Status       |                             |                             |                                         |            |              |
|              |                          | All          | $\sim$                      |                             |                                         |            |              |
|              | Contact Persor           | n / User ID  | Linked Users                | Last Active                 | Role                                    | Status     | Action       |
| ⊖R           | Rehman Ali<br>REHMAN@SMA | RT.COM       | 2                           |                             |                                         | Active     | 000          |
| 2            | 224476_45                |              |                             |                             | SITE CONSULTANT, BIDDER                 | Active     | 000          |
| 2            | 224476_46                |              |                             |                             | BIDDER                                  | Active     | 0.00         |
|              |                          |              |                             |                             |                                         |            |              |

User Action: Click on button to block single user. Ex. 224476\_46

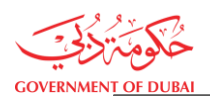

#### Manage Users

|              |                            | The Manage User: | s tab allows you to impo | rt or add a user, assign users to | a Team, or change a user's role. |                        |
|--------------|----------------------------|------------------|--------------------------|-----------------------------------|----------------------------------|------------------------|
| Search Users | Q                          | Last Active      | ~                        | Role                              | ~                                | Add New Contact Person |
|              |                            | Status           | ~                        |                                   |                                  |                        |
|              | Contact Persor             | n / User ID      | Linked Users             | Last Active                       | Role                             | Status Action          |
| ⊖ R          | Rehman Ali<br>REHMAN@SMA   | RT.COM           | 2                        |                                   |                                  | Edit<br>Reset Password |
| 2            | 224476_45                  |                  |                          |                                   | SITE CONSULTANT, BIDDER          | Block User             |
| 2            | 224476_46                  |                  |                          |                                   | BIDDER                           | Active                 |
| • A          | AL-ARABA EMA<br>EMAD@SMART | D-UL-DIN<br>.COM | 1                        |                                   |                                  | Active                 |

User Action: Click on Block User button to block user.

| All                  |      | $\checkmark$                                  |         |                       |
|----------------------|------|-----------------------------------------------|---------|-----------------------|
|                      |      | Block User                                    | ×       |                       |
| son / User ID        | Link |                                               |         | tole                  |
| MART.COM             | 2    | Are you sure you want to block 224476 4       | 162 All | ITE CONSULTANT,BIDDER |
|                      | ,    | the responsibilities will be completely block |         |                       |
| MAD-UL-DIN<br>RT.COM | 1    | the responsibilities will be completely blo   | JCKEU   |                       |
| .IVE<br>HIDALCO.COM  | 2    | Block                                         |         |                       |
| NDALCO.COM           | 2    |                                               |         |                       |
|                      | 1    |                                               |         |                       |

## User Action: Click on Block button to confirm

| .II        |      | <b></b>                |   |
|------------|------|------------------------|---|
| lser ID    | Link |                        | × |
| сом        | 2    | $\bigcirc$             |   |
| L-DIN<br>M | 1    | Success                |   |
| O.COM      | 2    | User has been blocked. |   |
| O.COM      | 2    |                        |   |
| 1          | 1    | ОК                     |   |
|            |      |                        |   |

User Action: You will get success message of block user. Click on OK button.

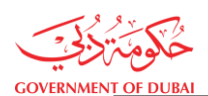

Manage Users

|              |                         | The Manage U        | Jsers tab allows you to imp | port or add a user, assign us | sers to a Team, or change a user' | s role.     |              |
|--------------|-------------------------|---------------------|-----------------------------|-------------------------------|-----------------------------------|-------------|--------------|
| Search Users | Q                       | Last Active         | ~                           | Role All                      | ~                                 | Add New Cor | ntact Person |
|              |                         | Status<br>All       | ~                           |                               |                                   |             |              |
|              | Contact Pers            | son / User ID       | Linked Users                | Last Active                   | Role                              | Status      | Action       |
| ⊕R           | Rehman Ali<br>REHMAN@S  | MART.COM            | 2                           |                               |                                   | Active      | 000          |
| ⊕ <b>A</b>   | AL-ARABA EN<br>EMAD@SMA | AD-UL-DIN<br>RT.COM | 1                           |                               |                                   | Active      | 000          |
| ⊕ <b>C</b>   | CHANTAL OL<br>CHANTAL@H | IVE<br>IIDALCO.COM  | 2                           | Nov 28, 2023, 7:52:31         | 1 AM                              | Active      | 000          |
|              | Dachid Khan             |                     |                             |                               |                                   |             | Chri         |

**User Action**: Click on expand node to check the block status of blocked user ids.

|              |                          |                      | М                            | anage Users                      |                                    |            |              |
|--------------|--------------------------|----------------------|------------------------------|----------------------------------|------------------------------------|------------|--------------|
|              |                          | The Manage I         | Jsers tab allows you to impo | rt or add a user, assign users t | o a Team, or change a user's role. |            |              |
|              |                          | Last Active          |                              | Role                             |                                    |            |              |
| Search Users | Q                        | All                  | $\sim$                       | All                              | ~                                  | Add New Co | ntact Person |
|              |                          | Status               |                              |                                  |                                    |            |              |
|              |                          | All                  | $\sim$                       |                                  |                                    |            |              |
| ⊖R           | Contact Pers             | on / User ID         | Linked Users                 | Last Active                      | Role                               | Status     | Action       |
| 2            | 224476_45                |                      |                              |                                  | SITE CONSULTANT, BIDDEF            | Active     | 000          |
| 2            | 224476_46                |                      |                              |                                  | BIDDER                             | Blocked    | 000          |
| ⊕ <b>A</b>   | AL-ARABA EM<br>EMAD@SMAR | IAD-UL-DIN<br>RT.COM | 1                            |                                  |                                    | Active     | 000          |
| ⊕ C          | CHANTAL OLI<br>CHANTAL@H | VE<br>IDALCO.COM     | 2                            | Nov 28, 2023, 7:52:31 AM         |                                    | Active     | 000          |

**User Action:** Click on **measure** button to unblock user.

|              |                                          | The Manage U                        | sers tab allows you to impo | <b>1anage Users</b> | sers to a Team, or change a user's role. |                                     |
|--------------|------------------------------------------|-------------------------------------|-----------------------------|---------------------|------------------------------------------|-------------------------------------|
| Search Users | Q                                        | Last Active<br>All<br>Status<br>All | ~                           | Role                | ~                                        | Add New Contact Person              |
| ⊖ R          | Contact Perso<br>Rehman Ali<br>REHMAN@SM | on / User ID                        | Linked Users                | Last Active         | Role                                     | Status Action                       |
| 2            | 224476_45<br>224476_46                   |                                     |                             |                     | SITE CONSULTANT, BIDDER                  | Reset Password Unblock User Blocked |
| ⊕ <b>A</b>   | AL-ARABA EMA<br>EMAD@SMAR                | AD-UL-DIN<br>T.COM                  | 1                           |                     |                                          | Active 0000                         |

#### User Action: Click on Unblock User

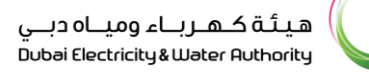

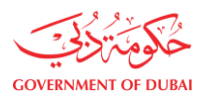

| Search Users | Q                           | Last Active<br>All<br>Status<br>All | F    | Role All Unblock User X                                                                          |                        | Add New Cor | ntact Person |
|--------------|-----------------------------|-------------------------------------|------|--------------------------------------------------------------------------------------------------|------------------------|-------------|--------------|
|              | Contact Perso               | on / User ID                        | Link |                                                                                                  | tole                   | Status      | Action       |
| ⊖ R          | Rehman Ali<br>REHMAN@SM     | IART.COM                            | 2    |                                                                                                  |                        | Active      | 000          |
| 2            | 224476_45                   |                                     |      |                                                                                                  | ITE CONSULTANT, BIDDER | Active      | 000          |
| 2            | 224476_46                   |                                     |      | Are you sure you want to unblock <b>224476_46?</b><br>All the responsibilites will be completely | IDDER                  | Blocked     | 000          |
| ÷ A          | AL-ARABA EM<br>EMAD@SMAR    | AD-UL-DIN<br>T.COM                  | 1    | unblocked                                                                                        |                        | Active      | 000          |
| <b>• C</b>   | CHANTAL OLIV<br>CHANTAL@HII | /E<br>DALCO.COM                     | 2    | Linblock                                                                                         |                        | Active      | 000          |
| + R          | Rashid Khan<br>RASHID@HINI  | DALCO.COM                           | 2    |                                                                                                  |                        | Active      | 000          |

User Action: Click on Unblock button to confirm.

| Search Users | Q                         | Last Active<br>All<br>Status<br>All |      | Role<br>All              |   | Add New Con | tact Person |
|--------------|---------------------------|-------------------------------------|------|--------------------------|---|-------------|-------------|
|              | Contact Perso             | on / User ID                        | Link |                          | X | Status      | Action      |
| + R          | Rehman Ali<br>REHMAN@SM   | IART.COM                            | 2    | $\bigtriangledown$       |   | Active      | 000         |
| + A          | AL-ARABA EM<br>EMAD@SMAR  | AD-UL-DIN<br>RT.COM                 | 1    | Success                  |   | Active      | 000         |
| + C          | CHANTAL OLI<br>CHANTAL@HI | VE<br>DALCO.COM                     | 2    | User has been unblocked. |   | Active      | 000         |
| + R          | Rashid Khan<br>RASHID@HIN | DALCO.COM                           | 2    |                          |   | Active      | 000         |
| ⊕ R          | Rehman Ali<br>ABCD@DEWA   | COM                                 | 1    | ОК                       |   | Active      | 000         |

User Action: You will get above success message, click on OK

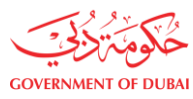

#### 1.2.7 Reset Existing User Password

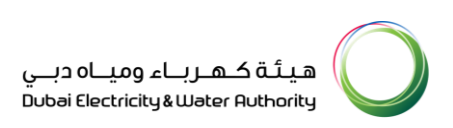

After log in to Vendor, on clicking Manager User tab you will find existing contact person and customer.

| COVERNMENT OF DUBAI                                                |                                                                                                    | هيئة كـهـرباء ومياه دبي<br>Dubbi Electricity للفter Authority<br>Q خ 224476 LOGOUT                                                                                                    |
|--------------------------------------------------------------------|----------------------------------------------------------------------------------------------------|----------------------------------------------------------------------------------------------------|
| Dashboard Company Profile                                          | My Profile Manage Users                                                                                       |                                                                                                    |
| Main Services                                                      | <b>Q</b> Support Services                                                                                     | 紛少 Useful Tools Guides                                                                                                    |
| <ul> <li>→ Vendor Training</li> <li>→ Track Application</li> </ul> | <ul> <li>→ Submission of Generation Projects<br/>Documents</li> <li>→ Suggestions &amp; Complaints</li> </ul> | <ul> <li>→ Supplier FAQ's</li> <li>→ New Vendor Registration Guide</li> <li>→ Update Vendor Profile</li> <li>→ Update Vendor Bank Details</li> <li>→ REx and Quotation submission for</li> </ul> |
| ices                                                               |                                                                                                    | Locations     Contact Us     Chat W     RAMM                                                                                                    |

User Action: You can click on Manage Users tab.

| Dashboar     | d Com                       | pany Profile       | My Profile                 | Manage Users                    |                             |             |              |
|--------------|-----------------------------|--------------------|----------------------------|---------------------------------|-----------------------------|-------------|--------------|
|              |                             | The Manage Use     | ers tab allows you to impo | ort or add a user, assign users | s to a Team, or change a us | er's role.  |              |
|              |                             | Last Active        |                            | Role                            |                             |             |              |
| Search Users | Q                           | All                | $\checkmark$               | All                             | $\checkmark$                | Add New Cor | ntact Person |
|              |                             | Status             |                            |                                 |                             |             |              |
|              |                             | All                | $\sim$                     |                                 |                             |             |              |
|              |                             |                    |                            |                                 |                             |             |              |
|              | Contact Perso               | n / User ID        | Linked Users               | Last Active                     | Role                        | Status      | Action       |
| ⊕R           | Rehman Ali<br>REHMAN@SM     | ART.COM            | 2                          |                                 |                             | Active      | 000          |
| + A          | AL-ARABA EMA<br>EMAD@SMAR   | AD-UL-DIN<br>T.COM | 1                          |                                 |                             | Active      | 000          |
| ⊕ C          | CHANTAL OLIV<br>CHANTAL@HIE | Έ<br>DALCO.COM     | 2                          | Nov 28, 2023, 7:52:31 A         | M                           | Active      | 000          |
| + R          | Rashid Khan<br>RASHID@HINE  | DALCO.COM          | 2                          |                                 |                             | Active      | 000          |

User Action: Click on contact person to check the block status of blocked user id as below.

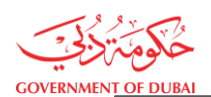

Manage Users

|              |                          | Last Active         |              | Role                     |                         |            |              |
|--------------|--------------------------|---------------------|--------------|--------------------------|-------------------------|------------|--------------|
| Search Users | Q                        | All                 | ~            | All                      | ~                       | Add New Co | ntact Person |
|              |                          | Status              |              |                          |                         |            |              |
|              |                          | All                 | ~            |                          |                         |            |              |
|              |                          |                     |              |                          |                         |            |              |
|              | Contact Perso            | on / User ID        | Linked Users | Last Active              | Role                    | Status     | Action       |
| ⊖R           | Rehman Ali<br>REHMAN@SM  | IART.COM            | 2            |                          |                         | Active     | 000          |
| 2            | 224476_45                |                     |              |                          | SITE CONSULTANT, BIDDER | Active     | 000          |
| 2            | 224476_46                |                     |              |                          | BIDDER                  | Active     | 000          |
| ⊕ <b>A</b>   | AL-ARABA EM<br>EMAD@SMAR | AD-UL-DIN<br>RT.COM | 1            |                          |                         | Active     | 000          |
| ⊕ C          |                          |                     | 2            | Nov 28, 2023, 7:52:31 AM |                         | Active     | 000          |

User Action: You can click on \_\_\_\_\_ button to reset password

|              |                           |                    | М                            | anage Users                |                                         |                        |
|--------------|---------------------------|--------------------|------------------------------|----------------------------|-----------------------------------------|------------------------|
|              |                           | The Manage U       | Jsers tab allows you to impo | t or add a user, assign us | ers to a Team, or change a user's role. |                        |
|              |                           | Last Active        |                              | Role                       |                                         |                        |
| Search Users | Q                         | All                | ~                            | All                        | ~                                       | Add New Contact Person |
|              |                           | Status             |                              |                            |                                         |                        |
|              |                           | All                | $\sim$                       |                            |                                         |                        |
|              | Contact Perso             | n / User ID        | Linked Users                 | Last Active                | Role                                    | Status Action          |
| © <b>R</b>   | Rehman Ali<br>REHMAN@SM   | ART.COM            | 2                            |                            |                                         | Edit<br>Reset Password |
| 2            | 224476_45                 |                    |                              |                            | SITE CONSULTANT, BIDDER                 | Block User             |
| 2            | 224476_46                 |                    |                              |                            | BIDDER                                  | Active                 |
| ⊕ <b>A</b>   | AL-ARABA EMA<br>EMAD@SMAR | AD-UL-DIN<br>T.COM | 1                            |                            |                                         | Active                 |

| ι            | Jser Acti                   | on: Click on       | Reset Passwor              | <b>d</b> button.             |                      |                      |             |              |
|--------------|-----------------------------|--------------------|----------------------------|------------------------------|----------------------|----------------------|-------------|--------------|
|              |                             |                    | Μ                          | lanage Users                 |                      |                      |             |              |
|              |                             | The Manage Us      | ers tab allows you to impo | rt or add a user, assign use | ers to a Team, or cl | nange a user's role. |             |              |
|              |                             | Last Active        |                            | Role                         |                      |                      |             |              |
| Search Users | Q                           | All                | ~                          | All                          | ``                   |                      | Add New Cor | ntact Person |
|              |                             | Status             |                            |                              |                      |                      |             |              |
|              |                             | All                | ~ ]                        |                              |                      |                      |             |              |
|              |                             |                    |                            | Reset Password               | ×                    |                      |             |              |
|              | Contact Perso               | n / User ID        |                            |                              |                      |                      | Status      | Action       |
| ⊖R           | Rehman Ali<br>REHMAN@SM     | ART.COM            |                            |                              |                      |                      | Active      | 000          |
| 2            | 224476_45                   |                    |                            |                              |                      | NSULTANT, BIDDER     | Active      | 000          |
| 2            | 224476_46                   |                    | Are you sure you wan       | t to rest the password for u | user 224476_46?      |                      | Active      | 000          |
| + A          | AL-ARABA EM<br>EMAD@SMAR    | AD-UL-DIN<br>T.COM |                            |                              |                      |                      | Active      | 000          |
| 0 C          | CHANTAL OLIV<br>CHANTAL@HII | /E<br>DALCO.COM    |                            | Reset Password               |                      |                      | Active      | 000          |
| ⊕ R          | Rashid Khan<br>RASHID@HINI  | DALCO.COM          |                            |                              |                      |                      | Active      | 000          |

User Action: Click on Reset Password to confirm for resetting the password.

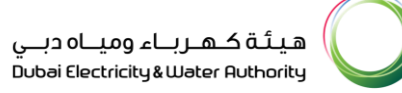

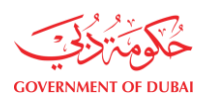

| Search Users |                              | Last Active     |      | Role                                         | ×     | Add New Co  | stast Parsas                             |
|--------------|------------------------------|-----------------|------|----------------------------------------------|-------|-------------|------------------------------------------|
|              |                              | Status          |      | · · · · · · · · · · · · · · · · · · ·        |       | Add New Cor | ntact Person                             |
|              | Contact Persor               | n / User ID     | Link |                                              | × ole | Status      | Action                                   |
| • R          | Rehman Ali<br>REHMAN@SMA     | RT.COM          | 2    | $\bigcirc$                                   |       | Active      |                                          |
| • <b>A</b>   | AL-ARABA EMA<br>EMAD@SMART   | D-UL-DIN<br>COM | 1    | Success                                      |       | Active      |                                          |
| • <b>C</b>   | CHANTAL OLIVE<br>CHANTAL@HID | E<br>ALCO.COM   | 2    | Email has been sent successfully to the user |       | Active      | ***                                      |
| ⊕ R          | Rashid Khan<br>RASHID@HIND   | ALCO.COM        | 2    |                                              |       | Active      | 000                                      |
| 0 R          | Rehman Ali<br>ABCD@DEWA.0    | сом             | 1    | ок                                           |       | Active      |                                          |
|              |                              |                 |      |                                              |       |             | $1 \text{ of } 3 \leftarrow \rightarrow$ |

User Action: Click on OK button. User will receive the Password Reset mail.

|             | DEWA SRM Reset Password                                                                                                    |
|-------------|----------------------------------------------------------------------------------------------------|
| 1           | Dear Sir/Madam,                                                                                                    |
|             | The following user passwords have been reset in the DEWA supplier portal.                                                                                                    |
| 1           | User Names: 200400_6                                                                                                    |
| -           | To reset password for the user Id, please click <u>here</u>                                                                                                    |
| •           | You can use all other Supplier Portal functions.                                                                                                    |
| :           | See the Supplier Portal for more information.                                                                                                    |
| ]<br>4<br>1 | Please use the different user ID to submit multiple offers (main and<br>alternative) for the same enquiry or tender .Ex: Use the first user ID<br>to submit the main offer and second User ID to submit the<br>alternative1 offer and so on |
| 1           | If you have any questions, send an E-Mail to <u>srm@dewa.gov.ae</u>                                                                                                    |
| -           | Thank You,                                                                                                    |
| 1           | Dubai Electricity & Water Authority (PJSC)                                                                                                    |
|             |                                                                                                    |

User Action: Click on Password rest link.

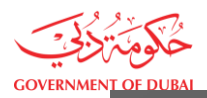

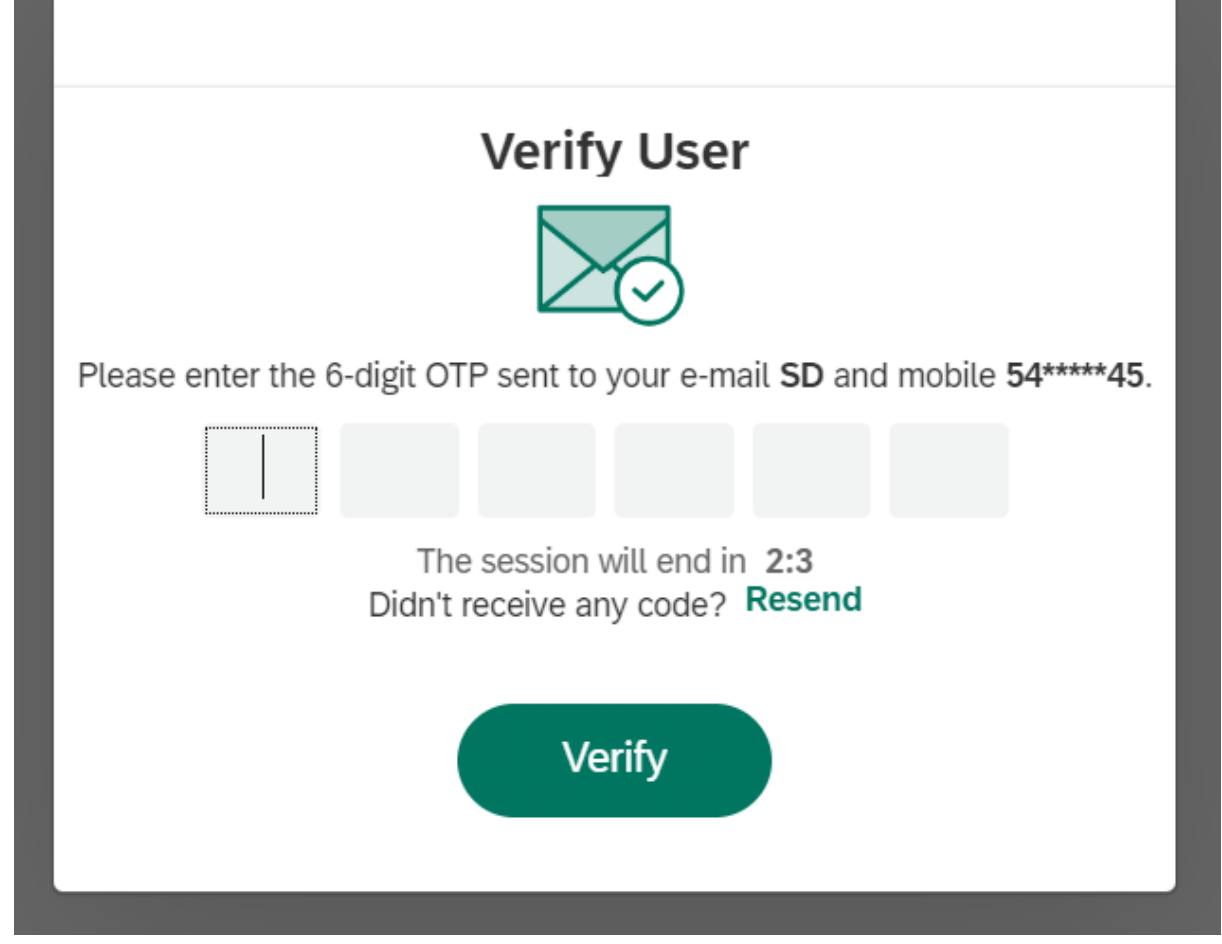

User Action: You can enter OTP received on email and Mobile.

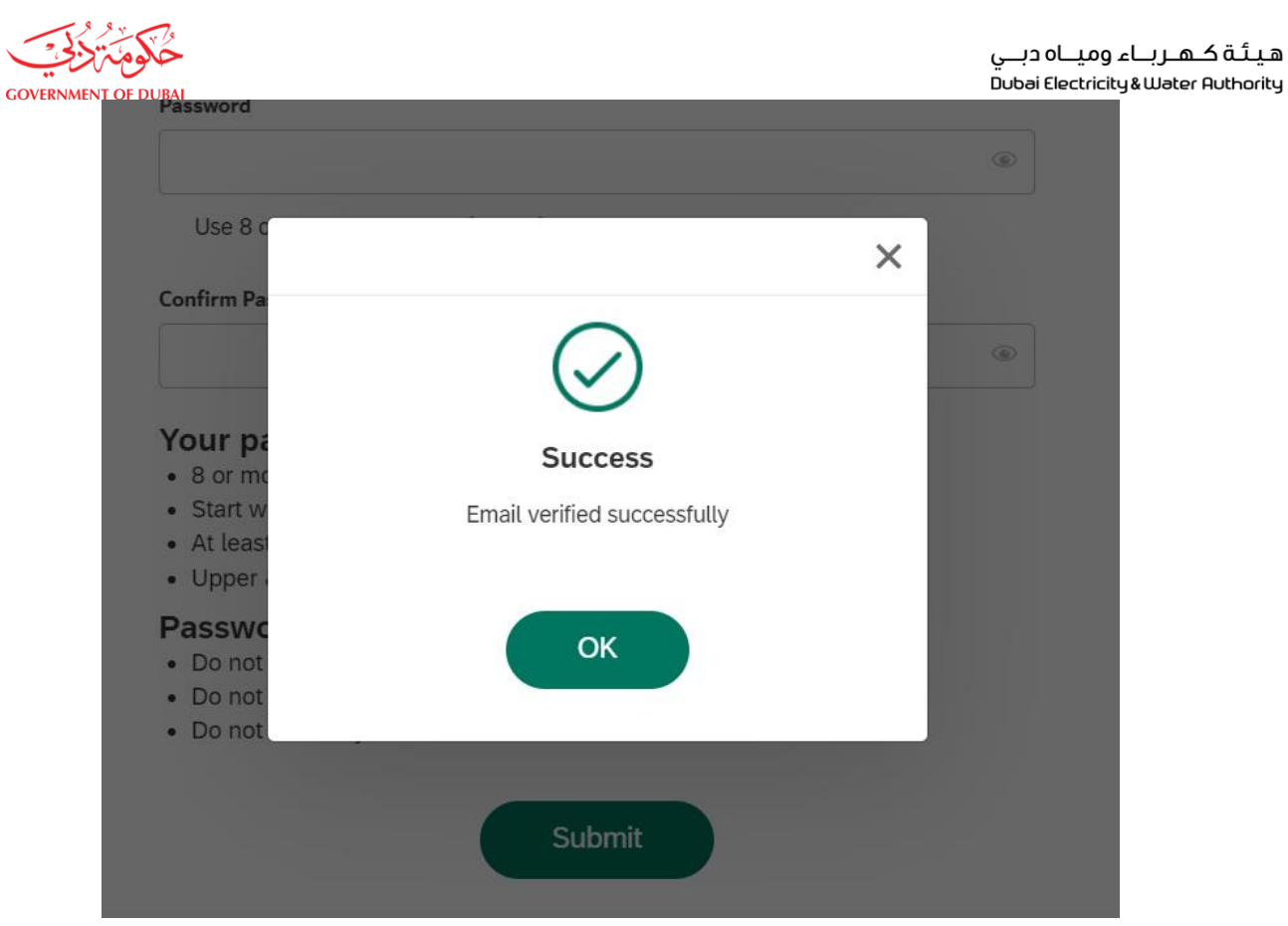

User Action: Click on OK button.

| Registration                                                                                                    |     |
|----------------------------------------------------------------------------------------------------|-----|
| Complete your registration to get access to DEWA Vendor Por                                                                                    | tal |
| ame                                                                                                    |     |
| 400_6                                                                                                    |     |
| ord                                                                                                    |     |
|                                                                                                    | ۲   |
| e 8 or more characters with a mix of letters, numbers & symbols                                                                                |     |
| n Password                                                                                                    |     |
|                                                                                                    | ۲   |
| r <b>password must have:</b><br>r more characters<br>rt with a letter<br>.east one number & one special characters<br>per & Lower case letters |     |
| word Restriction:<br>not start your password with "123" or "E00"<br>not include your user ID<br>not include your name                          |     |
| Submit                                                                                                    |     |

User Action: Enter New password and click on Submit button.

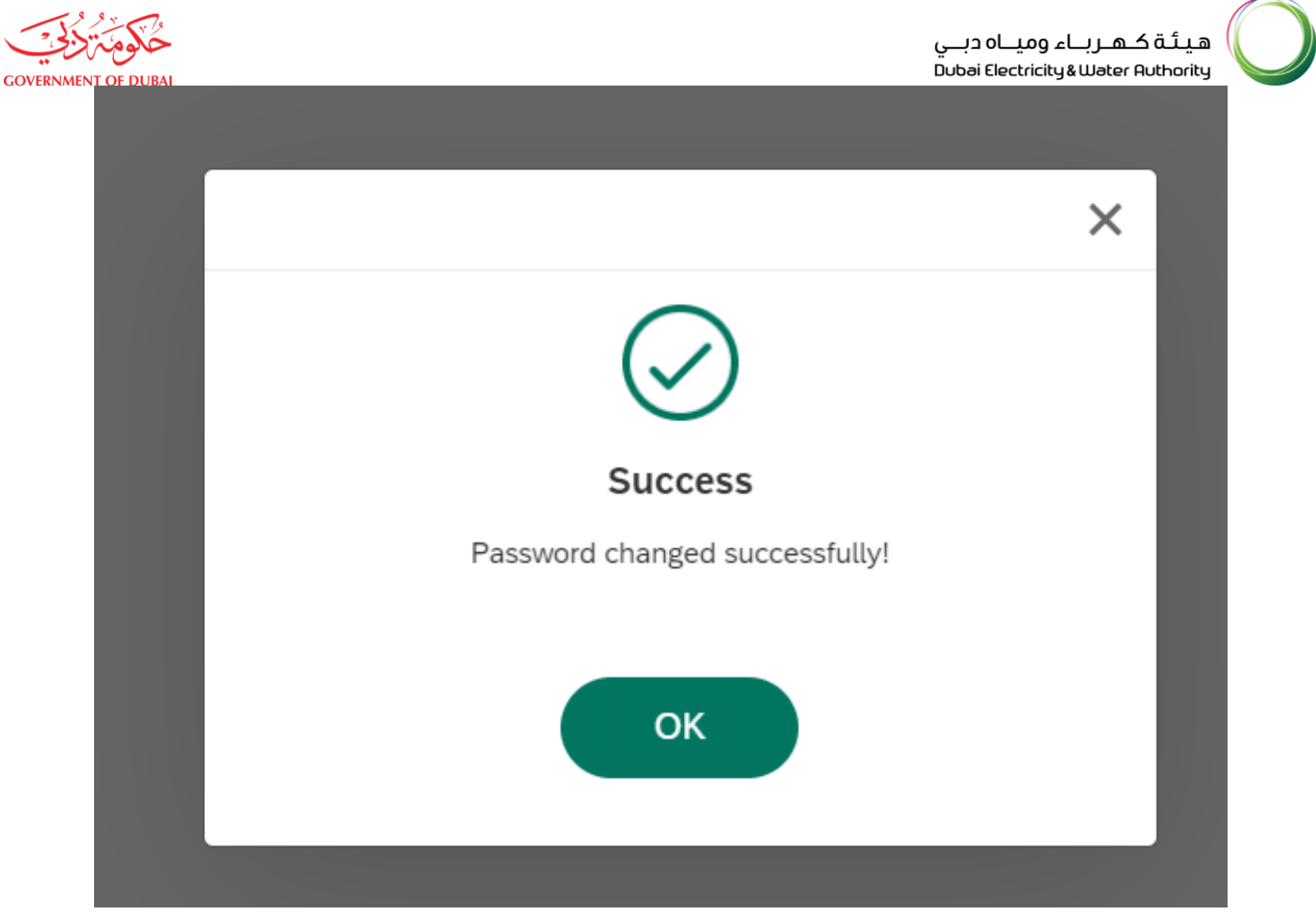

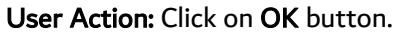

| ERNMENT OF DUBAI |                  | هيئة كهرباء ومياه دبي<br>Dubai Electricity&Water Authority |
|------------------|------------------|------------------------------------------------------------|
| Home Contact Us  |                  | Q 👌 🖲 Login                                                |
| Welcome to DE\   | NA               |                                                            |
| lam              | Supplier Login   |                                                            |
| Consumer         | Username         |                                                            |
| Builder          | 200400_06 🗸      |                                                            |
| Supplier         | Password         |                                                            |
| Job Seeker       |                  |                                                            |
| Government       | Forgot Password? |                                                            |
|                  |                  |                                                            |

User Action: Enter Username and Password for user and click on Login Button.

| COVERNMENT OF DUBAI                                                                                                |                                                                                                    | هیئهٔ کهبرنام ومیاه دینی<br>Dubai Electricky&Water Authority                                                                                                    |
|----------------------------------------------------------------------------------------------------|----------------------------------------------------------------------------------------------------|----------------------------------------------------------------------------------------------------|
| Home Contact Us                                                                                                    |                                                                                                    | Q & 200400_6 LOGOUT                                                                                                    |
| Dashboard My Profile                                                                                               |                                                                                                    |                                                                                                    |
| Main Services                                                                                                    | Support Services                                                                                          | 🍪 Useful Tools Guides                                                                                                    |
|                                                                                                    |                                                                                                    |                                                                                                    |
| → Open Tender                                                                                                    | → Submission of Generation Projects Documents                                                             | Supplier FAQ's                                                                                                    |
| <ul> <li>→ Open Tender</li> <li>→ Procurement Rfx</li> </ul>                                                       | → Submission of Generation Projects Documents → Suggestions & Complaints                                  | → Supplier FAQ's → New Vendor Registration Guide                                                                                                    |
| Open Tender     Procurement Rfx     Rfx and Auction                                                                | <ul> <li>→ Submission of Generation Projects Documents</li> <li>→ Suggestions &amp; Complaints</li> </ul> | → Supplier HAQ's     New Vendor Registration Guide     Update Vendor Profile                                                                                                    |
| Open Tender     Procurement Rfx     Rfx and Auction     Vendor Training                                            | <ul> <li>→ Submission of Generation Projects Documents</li> <li>→ Suggestions &amp; Complaints</li> </ul> | Supplier HAU'S     New Vendor Registration Guide     Update Vendor Profile     Update Vendor Bank Details                                                                                                    |
| Open Tender     Procurement Rfx     Rfx and Auction     Vendor Training                                            | <ul> <li>→ Submission of Generation Projects Documents</li> <li>→ Suggestions &amp; Complaints</li> </ul> | <ul> <li>→ Supplier HAU'S</li> <li>→ New Vendor Registration Guide</li> <li>→ Update Vendor Profile</li> <li>→ Update Vendor Bank Details</li> <li>→ Procurement REx</li> </ul>                                                                                                    |
| Open Tender     Procurement Rfx     Rfx and Auction     Vendor Training                                            | <ul> <li>→ Submission of Generation Projects Documents</li> <li>→ Suggestions &amp; Complaints</li> </ul> | <ul> <li>→ Supplier FAQ'S</li> <li>→ New Vendor Registration Guide</li> <li>→ Update Vendor Profile</li> <li>→ Update Vendor Bank Details</li> <li>→ Procurement RFx</li> <li>→ RFx and Quotation submission for Contracts Section</li> </ul>                                                                    |
| <ul> <li>→ Open Tender</li> <li>→ Procurement Rfx</li> <li>→ Rfx and Auction</li> <li>→ Vendor Training</li> </ul> | <ul> <li>→ Submission of Generation Projects Documents</li> <li>→ Suggestions &amp; Complaints</li> </ul> | <ul> <li>→ Supplier FAQ's</li> <li>→ New Vendor Registration Guide</li> <li>→ Update Vendor Profile</li> <li>→ Update Vendor Bank Details</li> <li>→ Procurement RFx</li> <li>→ RFx and Quotation submission for Contracts Section</li> <li>→ RFx and Quotation submission for Local Purchase Section</li> </ul> |